## brother

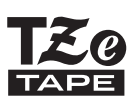

# KÄYTTÖOPAS

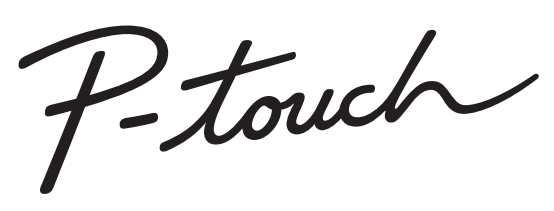

# H300

Lue tämä käyttöopas ennen P-touch-tarratulostimen käytön aloittamista. Säilytä tätä käyttöopasta paikassa, josta saat sen nopeasti käsiisi tarvittaessa. Käy osoitteessa http://solutions.brother.com olevassa sivustossamme, niin saat tuotetukea ja vastauksia usein kysyttyihin kysymyksiin.

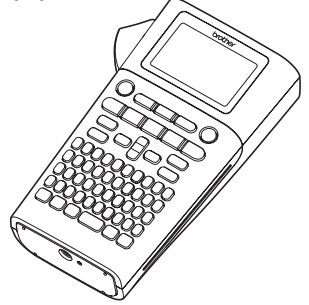

- 1 JOHDANTO
- 2 ALOITTAMINEN
- 3 TARRAN MUOKKAAMINEN
- 4 TARRAN TULOSTAMINEN
- 5 TIEDOSTOMUISTIN KÄYTTÄMINEN
- 6 P-TOUCH-TARRATULOSTIMEN NOLLAAMINEN JA YLLÄPITO
- 7 VIANMÄÄRITYS
- 8 LIITE
- 9 HAKEMISTO

www.brother.com

## JOHDANTO

Kiitos P-touch H300:n ostamisesta.

Uusi P-touch on helppokäyttöinen, monipuolinen tarrojen luontijärjestelmä, joka tekee ammattimaisten, laadukkaiden tarrojen luonnista vaivatonta.

Tässä käyttöoppaassa on useita tämän P-touch-tarratulostimen käyttöön liittyviä varotoimenpiteitä ja perustoimenpiteitä. Lue tämä käyttöopas huolellisesti ennen käyttöä, ja säilytä sitä helposti saatavilla.

#### Vaatimustenmukaisuusvakuutus (vain Eurooppa)

Brother Industries, Ltd. 15-1, Naeshiro-cho, Mizuho-ku, Nagoya 467-8561, Japan

ilmoittaa, että tämä tuote ja verkkolaite ovat kaikkien Euroopan yhteisön sisällä voimassa olevien olennaisten vaatimusten ja asianmukaisten direktiivien mukaiset.

Vaatimustenmukaisuusvakuutus voidaan ladata Brother Solutions Centeristä.

Käy osoitteessa http://solutions.brother.com/ ja toimi seuraavasti:

- valitse "Europe"
- valitse maasi
- valitse tulostimesi malli
- · valitse "Käyttöohjeet" sekä kielesi ja valitse sitten "Etsi"
- · valitse Vaatimustenmukaisuusvakuutus
- valitse "Lataa"

Vaatimustenmukaisuusvakuutuksesi ladataan PDF-tiedostona.

#### Huomautus kokoamisesta ja julkaisemisesta

Tämä käyttöopas on koottu ja julkaistu Brother Industries, Ltd.:n valvonnassa. Se sisältää uusimmat tuotteen kuvaukset ja tekniset tiedot.

Tämän käyttöoppaan sisältöä ja tuotteen teknisiä tietoja voidaan muuttaa ilman ennakkoilmoitusta.

Jos H300-ohjelmistosta tulee saataville uusia versioita, tämä käyttöopas ei välttämättä ole päivitettyjen toimintojen ja ominaisuuksien mukainen. Tämän vuoksi saatat huomata, että ohjelmisto ja tämän käyttöoppaan sisältö ovat erilaiset.

Brotherin tuotteissa, liittyvissä tavaramerkeissä ja muussa materiaalissa olevat yritysten tavaramerkit ja tuotteiden nimet ovat kaikki kyseisten yritysten tavaramerkkejä tai rekisteröityjä tavaramerkkejä.

## Sisällys

| Varotoimenpiteet<br>Yleiset varotoimenpiteet<br>Tässä oppaassa käytetyt symbolit<br>P-touch-tarratulostimen käyttäminen                                                                                                    | 3<br>. 10<br>. 11<br>. 12                                                                                                    |
|----------------------------------------------------------------------------------------------------|----------------------------------------------------------------------------------------------------|
| ALOITTAMINEN                                                                                                    | 13                                                                                                    |
| P-touch-tarratulostimen poistaminen pakkauksesta                                                                                                    | . 13<br>. 14<br>. 15<br>. 15<br>. 16<br>. 18<br>. 18<br>. 18<br>. 20<br>. 22<br>. 23<br>. 23<br>. 23<br>. 23<br>. 23<br>. 23<br>. 24<br>. 24 |
| Kiel<br>Yksikkö                                                                                                    | . 24<br>. 24                                                                                                    |
| TARRAN MUOKKAAMINEN                                                                                                    | 25                                                                                                    |
| Tekstin syöttäminen ja muokkaaminen<br>Tekstin syöttäminen näppäimistöllä<br>Tekstimuistutusten käyttäminen<br>Tekstimuistutusten muistin tyhjentäminen<br>Uuden rivin lisääminen<br>Uuden lohkon lisääminen<br>Kohdistimen siirtäminen<br>Tekstin lisääminen<br>Tekstin poistaminen                                                                          | . 25<br>. 25<br>. 25<br>. 25<br>. 26<br>. 26<br>. 26<br>. 26<br>. 26<br>. 26                                                                 |
| Symbolien syöttäminen<br>Symbolien syöttäminen symbolitoiminnolla<br>Symbolihistorian käyttäminen<br>Aksenttimerkin sisältävien kirjainten syöttäminen<br>Merkkimääritteiden asettaminen tarrakohtaisesti<br>Merkkimääritteiden asettaminen tarrakohtaisesti<br>Merkkimääritteiden asettaminen rivikohtaisesti<br>Tyylin automaattisen sovituksen asettaminen | . 27<br>. 27<br>. 28<br>. 30<br>. 31<br>. 31<br>. 32<br>. 34                                                                                 |

# JOHDANTO

#### JOHDANTO

| Tarramääritteiden asettaminen                                       | 34 |
|---------------------------------------------------------------------|----|
| Automaattisen muotoilun asetusten käyttäminen                       | 38 |
| Mallien käyttäminen – esimerkki kotelomerkinnän luonnista           | 38 |
| Lohkon asetteluiden käyttäminen                                     | 41 |
| Viivakooditarran luonti                                             |    |
| Viivakoodiparametrien asettaminen ja viivakooditietojen syöttäminen |    |
| viivakoodin muokkaaminen ja poistaminen                             |    |
| TARRAN TULOSTAMINEN                                                 | 47 |
| <br>Tarran esikatselu                                               | 47 |
| Tarran tulostaminen                                                 | 47 |
| Useiden kopioiden tulostaminen                                      | 47 |
| Tarrojen automaattinen numerointi                                   | 48 |
| Peilikuvatulostus                                                   |    |
| Marginaalin asettaminen                                             |    |
| Tarran pituuden säätäminen                                          | 51 |
| l arrojen kunnittäminen                                             |    |
|                                                                     |    |
| l'arran tuiostaminen laitteeseen tailennetusta tarrakokoelmasta     | 52 |
| TIEDOSTOMUISTIN KÄYTTÄMINEN                                         | 54 |
| Tarran tallentaminen muistiin                                       | 54 |
| Tallennetun tarratiedoston avaaminen                                | 54 |
| Tallennetun tarratiedoston tulostaminen                             | 55 |
| Tallennetun tarratiedoston poistaminen                              | 55 |
| P-TOUCH-TARRATULOSTIMEN NOLLAAMINEN JA YLLÄPITO .                   | 56 |
| P-touch-tarratulostimen nollaaminen                                 |    |
| Tietojen nollaaminen tehdasasetuksiin                               |    |
| Ylläpito                                                            | 57 |
| Yksikön puhdistaminen                                               | 57 |
| Tulostuspään puhdistaminen                                          | 57 |
| Nauhaleikkurin puhdistaminen                                        | 57 |
| VIANMÄÄRITYS                                                        | 58 |
| Mitä tulee tehdä, kun                                               |    |
| Virhesanomat                                                        | 59 |
| LIITE                                                               | 62 |
| Tekniset tiedot                                                     | 62 |
| HAKEMISTO                                                           | 63 |

JOHDANTO

## Varotoimenpiteet

Tärkeät tapaturmia ja aineellisia vahinkoja estävät huomautukset on merkitty eri symboleilla.

Symbolit ja niiden merkitykset ovat seuraavat:

| VAARA     | Ilmaisee välitöntä vaaratilannetta tilannetta, joka aiheuttaa<br>vakavan tai kuolemaan johtavan tapaturman, jos tuotetta<br>käsitellään noudattamatta varoituksia ja ohjeita. |
|-----------|----------------------------------------------------------------------------------------------------|
|           | Ilmaisee mahdollista vaaratilannetta tilannetta, joka voi<br>aiheuttaa vakavan tai kuolemaan johtavan tapaturman.                                                             |
| HUOMAUTUS | Ilmaisee mahdollista vaaratilannetta tilannetta, joka voi<br>aiheuttaa pienen tai vakavamman tapaturman.                                                                      |

Tässä käyttöoppaassa käytetään seuraavia symboleja:

| $\bigcirc$ | Ilmaisee kiellettyä toimea.                          |   | Ilmaisee, että purkaminen on kielletty.                        |
|------------|------------------------------------------------------|---|----------------------------------------------------------------|
| $\otimes$  | Ilmaisee, että altistaminen vedelle<br>on kielletty. | 8 | Ilmaisee tulostimen osaa, johon<br>ei pidä koskea.             |
| 0          | llmaisee toimea, joka täytyy<br>tehdä.               | R | Ilmaisee, että sinun tulee irrottaa<br>tulostin pistorasiasta. |
| ۸          | Ilmaisee tulipalovaaraa tietyissä tilanteissa.       |   | Ilmaisee sähköiskuvaaraa.                                      |

#### Varotoimenpiteet

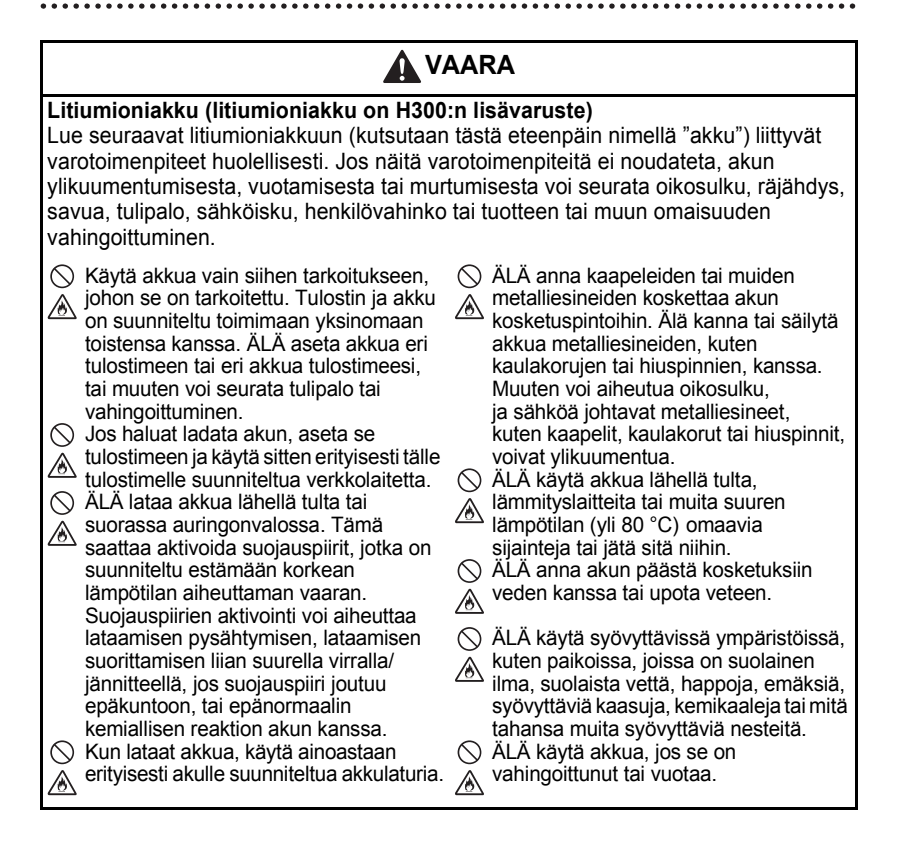

JOHDANTC

VAARA Litiumioniakku (litiumioniakku on H300:n lisävaruste) 🚫 ÄLÄ juota mitään liitäntöjä suoraan ÄLÄ jätä tyhjentynyttä akkua akkuun. Muuten sisäinen eristys voi päävksikköön pitkäksi aikaa. Muuten sulaa, kaasua saattaa vapautua tai akun käyttöikä voi lyhentyä, tai voi turvamekanismit voivat joutua aiheutua oikosulku. epäkuntoon. Jos tulostinta voi käyttää vain lyhyen 🚫 ÄLÄ käytä akkua niin, että sen navat ajan, vaikka akku olisi ladattu täyteen, (+ ja -) ovat väärin päin. Tarkista akun akku on saattanut saavuttaa suunta ennen akun asettamista, äläkä käyttöikänsä lopun. Vaihda akku uuteen. yritä pakottaa akkua tulostimeen. Akun Kun poistat ja vaihdat akkua, peitä lataaminen niin, että sen navat ovat vanhan akun kosketuspinnat teipillä. jotta vältät oikosulun ilmenemisen väärin päin, saattaa aiheuttaa epänormaalin kemiallisen reaktion akun akussa. ○ ÄLÄ pura, muokkaa tai yritä korjata kanssa tai epänormaalin jännitteen saamisen käytön aikana. A akkua. 🚫 ÄLÄ liitä akkua suoraan mihinkään kodin pistorasiaan ○ ÄLÄ hävitä akkua polttamalla tai vlikuumenna sitä tarkoituksellisesti. ∕ð ○ Tulostimesta tai akusta vuotava neste Muuten sisäinen eristys voi sulaa. (elektrolyytti) saattaa ilmaista, että akku kaasua saattaa vapautua tai on vioittunut. Jos akku vuotaa. lopeta turvamekanismit voivat ioutua tulostimen käyttö heti, irrota verkkolaite epäkuntoon. Lisäsi elektrolyyttineste ja eristä tulostin sijoittamalla se pussin voi syttyä tuleen. sisään. Älä koske elektrolyyttiin. Jos ○ ÄLÄ puhkaise akkua millään esineellä, elektrolyyttiä joutuu silmiin, älä hiero altista sitä voimakkaille iskuille tai heitä A niitä. Huuhdo silmät heti suurella sitä. Akun suojauspiirin määrällä vesiiohtovettä tai muuta vahingoittuminen saattaa aiheuttaa puhdasta vettä ja hakeudu lääkäriin. Jos akun lataamisen epätavallisella virralla/ elektrolyyttiä jää silmiin, se voi aiheuttaa jännitteellä tai epänormaalin kemiallisen silmävamman. Jos elektrolvyttiä ioutuu reaktion akun sisällä. ihollesi tai vaatteillesi, huuhtele iho tai 🚫 ÄLÄ polta akkua tai hävitä sitä vaatteet heti vedellä. talousjätteen mukana. 🛇 ÄLÄ aseta tulostinta tai akkua mikroaaltouuniin tai korkeapainesäiliöön. ⋒

Varotoimenpiteet

#### JOHDANTO

## 

#### P-touch

Noudata näitä ohjeita, jotta voit välttää tulipalon, sähköiskun, henkilövahingon riskin ja/tai tulostimen tai muun omaisuuden vahingoittumisen.

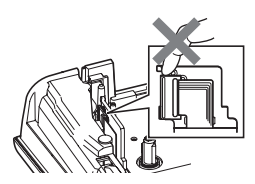

- ÄLÄ anna tulostimen kastua tai käytä tulostinta paikoissa, jotka saattavat kastua, kuten kylpyhuoneissa tai pesualtaiden lähellä.
- ÄLÄ kosketa mitään tulostuspään lähellä olevaa metalliosaa. Tulostuspää tulee erittäin kuumaksi käytön aikana ja on yhä erittäin kuuma heti käytön jälkeen. Ålä koske siihen suoraan käsin.

- ÄLÄ pura P-touch-tarratulostinta. Ota yhteyttä Brotherin asiakaspalveluun tulostimen tutkimista, säätämistä ja korjaamista varten.
- Tulostimen pakkaamisessa on käytetty muovipusseja. Vältä tukehtumisvaara pitämällä nämä pussit pois vauvojen ja lasten ulottuvilta.
- Jos huomaat kuumuutta, epänormaalia hajua, tulostimen värin tai muodon muutoksia tai jotakin muuta epätavallista käyttäessäsi tulostinta tai sen säilytyksessä, lopeta tulostimen käyttäminen heti, irrota verkkolaite ja poista akut tulostimesta.
- Älä iske tai pudota P-touch-tarratulostinta, jotta se ei vahingoitu.
- ÄLÄ käytä P-touch-tarratulostinta, jos sen sisällä on vieraita esineitä. Jos P-touch-tarratulostimen sisään joutuu vettä, metallia tai muita vieraita esineitä, irrota verkkolaite pistorasiasta, poista akut ja ota yhteyttä Brotherin asiakaspalveluun.

#### Alkaliparistot/Ni-MH-akut

Noudata näitä ohjeita, jotta voit välttää nesteiden vuotamisen, kuumentumisen, pariston/akun repeämisen ja henkilövahingon.

- ÄLÄ heitä paristoa/akkua tuleen, kuumenna sitä, aiheuta sille oikosulkua, pura sitä tai lataa sitä uudelleen.
- ÄLÄ anna paristojen/akkujen kastua esimerkiksi käsittelemällä niitä märillä käsillä tai roiskuttamalla juomaa niiden päälle.
- Jos paristoista/akuista vuotanut neste joutuu silmiisi, huuhtele silmäsi heti suurella määrällä puhdasta vettä ja hankkiudu sitten lääkäriin. Jos vuotanutta nestettä joutuu silmiisi, seurauksena voi olla näön menetys tai muu silmävamma.
- ÄLÄ anna minkään metalliesineen koskettaa pariston/akun plus- ja miinusnapoja.

- ÄLÄ käytä teräviä esineitä, kuten pihtejä tai metallista kynää, paristoja/akkuja poistaessasi tai vaihtaessasi.
- ÄLÄ vahingoittunutta, muotoaan muuttanutta tai vuotavaa paristoa/akkua tai paristoa/akkua, jonka etiketti on vahingoittunut. Muuten saattaa aiheutua ylikuumentumista. Vahingoittuneen tai vuotavan pariston/akun käyttäminen voi johtaa myös siihen, että pariston nestettä joutuu käsiisi. Jos paristoistasi/akuistasi vuotanut neste joutuu käsiisi, siitä voi aiheutua kemiallisia palovammoja. Jos vuotanutta nestettä joutuu käsiisi ja hankaat silmiäsi, seurauksena voi olla näön menetys tai muu silmävamma. Huuhtele kätesi heti suurella määrällä puhdasta vettä ja hankkiudu sitten lääkäriin.

JOHDANTC

## 

## Verkkolaite (verkkolaite on H300:n lisävaruste)

Noudata näitä ohjeita, jotta voit välttää tulipalon, aineellisen vahingon, sähköiskun, virhetilanteen tai tapaturman riskin.

- Varmista, että pistoke on pistorasiassa kokonaan. Älä käytä löysältä tuntuvaa pistorasiaa.
- Käytä aina määritettyä verkkolaitetta ja kytke verkkolaite aina pistorasiaan, jolla on määritetty jännite (220–240 V). Muuten saattaa seurata henkilövahinko tai tulostimen tai muun omaisuuden vahingoittuminen. Brother ei ota vastuuta mistään onnettomuudesta tai vahingoittumisesta, joka aiheutuu siitä, että määritettyä verkkolaitetta ja verkkolaitteen johtoa ei käytetä.
- ÄLÄ kytke mukana toimitettua verkkolaitetta tai verkkolaitteen johtoa muihin tuotteisiin.
- ÄLÄ kosketa verkkolaitetta ja P-touch-tarratulostinta ukonilman aikana. Salamanisku saattaa harvinaisissa tapauksissa aiheuttaa sähköiskun, kun tulostinta käytetään ukonilman aikana.

#### Nauhaleikkuri

🕲 ÄLÄ koske leikkausyksikön terään.

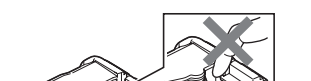

- ÄLÄ kosketa verkkolaitetta tai
  - virtapistoketta märin käsin.
- ÄLÄ käytä verkkolaitetta tiloissa, jotka ovat kosteita tai joissa ilmankosteus on suuri, kuten kylpyhuoneessa.
- ÄLÄ käytä vioittunutta
  - verkkolaitteen johtoa tai virtapistoketta.
- ÄLÄ vahingoita verkkolaitteen johtoa tai pistoketta, äläkä aseta niiden päälle raskaita esineitä tai tee niihin muutoksia. Älä taivuta verkkolaitteen johtoa tai vedä sitä väkisin.
- ÄLÄ pudota verkkolaitetta, lyö sitä tai vioita sitä muulla tavalla.

#### JOHDANTO

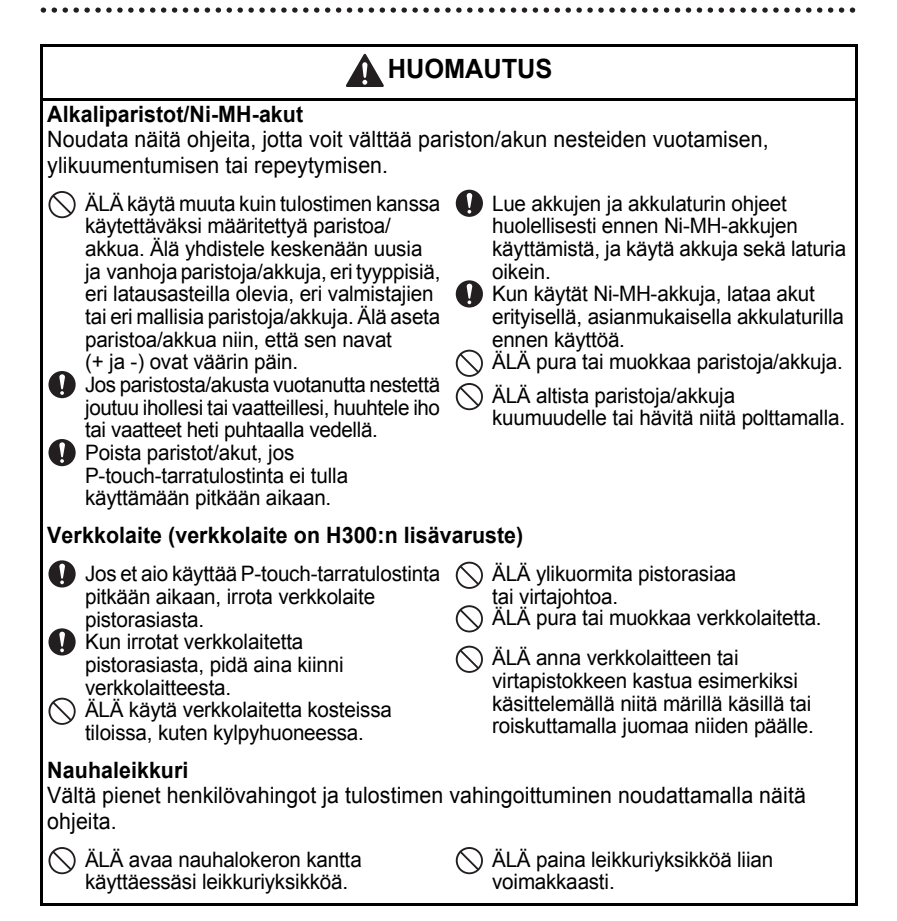

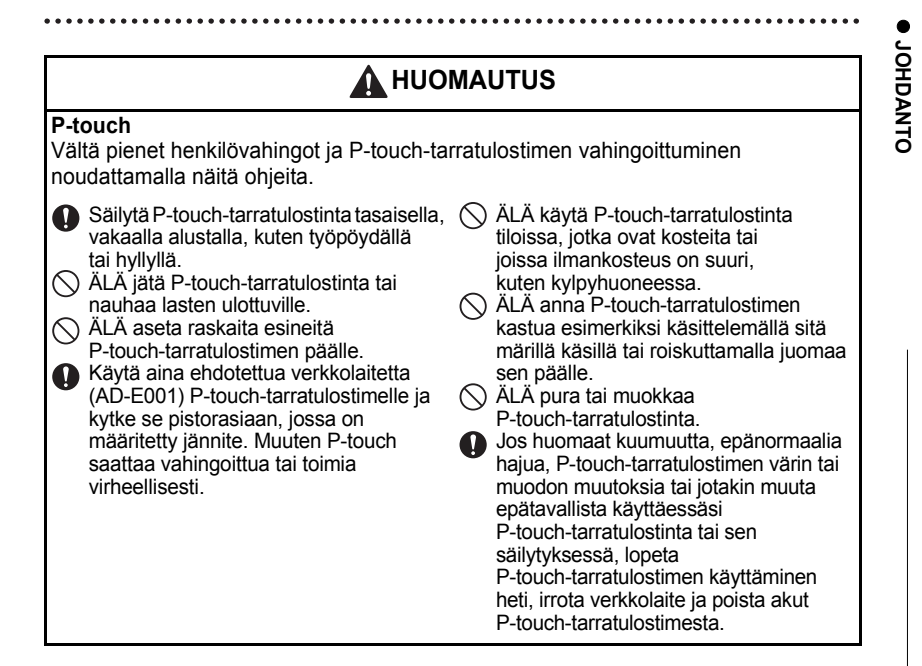

#### JOHDANTO

## Yleiset varotoimenpiteet

#### Litiumioniakku

- Litiumioniakussa on ostoajankohtana hieman virtaa, jotta tulostimen toiminta voidaan tarkistaa. Litiumioniakku tulee kuitenkin ladata täyteen verkkolaitteen avulla, ennen kuin tulostinta käytetään.
- Jos tulostinta ei käytetä pitkään aikaan, irrota litiumioniakku tulostimesta ja säilytä sitä paikassa, jossa se ei ole alttiina staattiselle sähkölle, suurelle kosteudelle, korkeille lämpötiloille (suositus on 15–25 °C:n lämpötila ja 40–60 %:n kosteus). Lataa litiumioniakku vähintään puolen vuoden välein, jotta se pysyy tehokkaana ja sen käyttöikä ei lyhene.
- Jos huomaat litiumioniakussa mitä tahansa epätavallista, kuten ylikuumentumista tai ruostetta, kun käytät sitä ensimmäistä kertaa, ÄLÄ jatka akun käyttämistä. Ota yhteyttä liikkeeseen, josta tulostin ostettiin.

#### Tulostin

- ÄLÄ asenna tätä tulostinta minkään sellaisen laitteen lähelle, joka aiheuttaa sähkömagneettisia häiriöitä. Tämä tulostin saattaa toimia virheellisesti esimerkiksi television tai radion lähellä.
- ÄLÄ käytä P-touch-tarratulostinta millään muulla tavalla tai mihinkään muuhun tarkoitukseen kuin tässä oppaassa on kuvattu. Muutoin saattaa aiheutua henkilövahinko, tai tulostin voi vahingoittua.
- ÄLÄ aseta asiaankuulumattomia esineitä esimerkiksi nauhan ulostuloaukkoon, verkkolaitteen liittimeen tai mihinkään muuhun tulostimen osaan.
- ÄLÄ kosketa tulostuspäähän (katso sivu 6) sormin. Käytä tulostuspään puhdistamisessa valinnaista tulostuspään puhdistuskasettia (TZe-CL4), tulostimen automaattista puhdistustoimintoa tai pehmeää puhdistusmateriaalia (kuten vanupuikkoa) (katso "Yksikön puhdistaminen" sivulla 57).
- ÄLÄ puhdista mitään tulostimen osaa alkoholilla tai muilla orgaanisilla liuottimilla. Käytä ainoastaan pehmeää, kuivaa kangasta.
- ÄLÄ aseta P-touch-tarratulostinta suoraan auringonpaisteeseen tai lähelle lämmittimiä tai muita kuumia laitteita. Älä myöskään aseta sitä mihinkään sijaintiin, jossa se altistuu erittäin korkeille tai matalille lämpötiloille, suurelle kosteudelle, tai pölylle. P-touch-tarratulostimen käytön normaali lämpötila-alue on 10–35 °C.
- ÄLÄ jätä mitään kumi- tai vinyylimateriaalia tai kumista tai vinyylistä valmistettuja tuotteita tulostimen päälle pitkäksi ajaksi, tai muutoin tulostin saattaa tahriutua.
- Jotkin merkit tai symbolit saattavat olla vaikeita lukea ympäristöolosuhteista ja käytössä olevista asetuksista riippuen.
- Käytä tässä tulostimessa Brother TZe -nauhoja.
- · ÄLÄ vedä kasetin nauhaa tai kohdista siihen voimaa, jotta tulostin ei vahingoitu.
- ÄLÄ yritä tulostaa tarroja käyttäen tyhjää nauhakasettia tai niin, ettei P-touch-tarratulostimessa ole nauhakasettia. Muussa tapauksessa tulostuspää vioittuu.
- ÄLÄ yritä leikata nauhaa tulostamisen tai syöttämisen aikana, tai muutoin nauha vahingoittuu.

Riippuen sijainnista, materiaalista ja ympäristöolosuhteista tarra saattaa irrota tai

- liimautua kiinni pysyvästi tai tarran väri saattaa muuttua tai tarttua toisiin esineisiin.
  ÄLÄ altista nauhakasettia suoralle auringonvalolle, korkeille lämpötiloille, suurelle kosteudelle tai pölylle. Säilytä nauhakasetteja viileässä, pimeässä paikassa. Käytä nauhakasetti pian sen pakkauksen avaamisen jälkeen.
- Öljy- tai vesipohjaisella musteella tehdyt merkinnät saattavat näkyä niiden päälle kiinnitetyn tarran läpi. Jos haluat piilottaa kyseiset merkinnät, käytä kahta tarraa päällekkäin tai tummaa tarraa.
- Kaikki muistiin tallennetut tiedot menetetään, jos P-touch-tarratulostin hajoaa tai sitä korjataan, tai jos paristo tyhjenee.
- Kun virta katkaistaan yli kahdeksi minuutiksi, kaikki teksti ja muotoiluasetukset poistetaan. Myös muistiin tallennetut tekstitiedostot poistetaan.
- Näytön päällä on suojaava läpinäkyvä muovitarra valmistuksen ja kuljetuksen aikana. Tämä tarra tulee poistaa ennen käyttöä.
- Tässä mallissa voi käyttää myös kutistussukkaa. Lisätietoja on Brotherin sivustossa (http://www.brother.com/). Et välttämättä pysty käyttämään joitakin tulostuskehyksiä, tarrakokoelmia tai fonttiasetuksia kutistussukan kanssa.
- · P-touch-tarratulostin ei lataa Ni-MH-akkuja.
- · Tulostettu tarra voi olla erilainen kuin nestekidenäytössä näkyvä kuva.
- Huomaa, ettei Brother Industries, Ltd. ota vastuuta mistään vahingosta tai henkilövahingosta, joka aiheutuu siitä, ettei tässä käyttöoppaassa lueteltuja varotoimenpiteitä noudateta.
- Suosittelemme, että luet tämän käyttöoppaan huolellisesti ennen P-touch-tarratulostimen käyttämistä, ja säilytät sitä tulostimen lähellä tulevaa tarvetta varten.

## Tässä oppaassa käytetyt symbolit

Seuraavia symboleita käytetään tässä oppaassa ilmaisemaan lisätietoja.

- Tämä symboli ilmaisee tietoja tai ohjeita, joiden huomiotta jättäminen voi johtaa
- Yahingoittumiseen tai henkilövahinkoon, tai toimenpiteitä, joiden tekeminen johtaa virheisiin.

Tämä symboli ilmaisee tietoja tai ohjeita, joiden avulla voit ymmärtää

: P-touch-tarratulostimen toimintaa entistä paremmin ja käyttää sitä entistä tehokkaammin.

JOHDANTO

## P-touch-tarratulostimen käyttäminen

#### Tarran luonti P-touch-tarratulostimen avulla

## 1 ALOITTAMINEN

Valmistele P-touch. S. 13

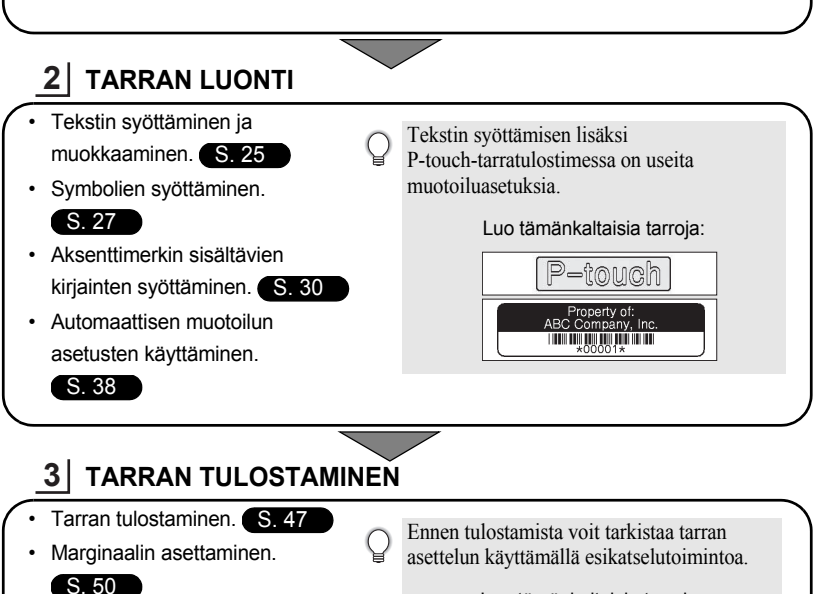

Luo tämänkaltaisia tarroja:

Brother

9mm× 73mm

## Tarrakokoelmasta tulostaminen

Tarrakokoelmasta tulostaminen.

Tarrakokoelma-toiminnon avulla voidaan luoda tarroja helposti valitsemalla ja sitten tulostamalla laitteessa sisäisenä olevia tulostusmuotoja.

S. 52

## P-touch-tarratulostimen poistaminen pakkauksesta

Tarkista ennen P-touch-tarratulostimen käyttämistä, että pakkaus sisältää seuraavat kohteet.

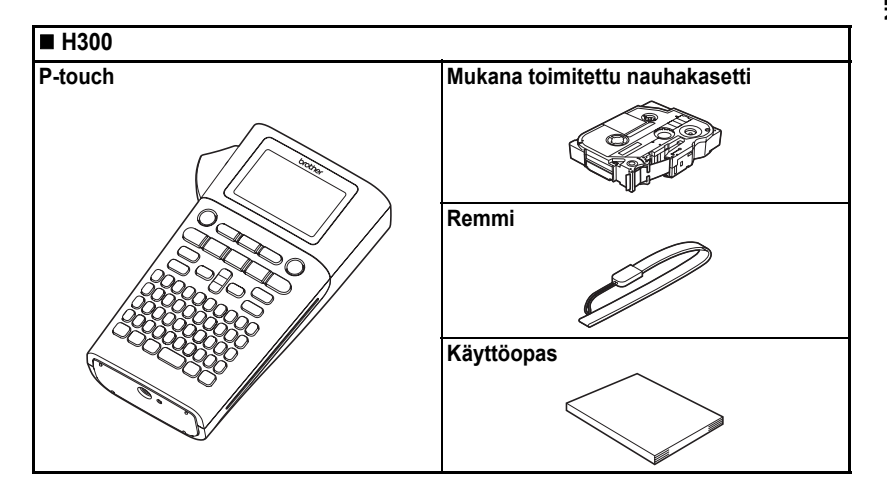

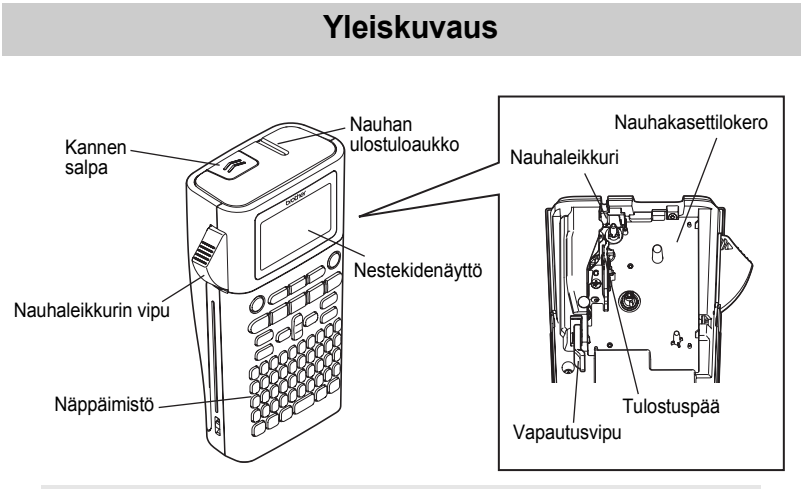

Nestekidenäytön päällä on suojakalvo suojaamassa naarmuuntumiselta, kun laite toimitetaan tehtaalta. Poista kyseinen suojakalvo ennen P-touch-tarratulostimen käyttämistä.

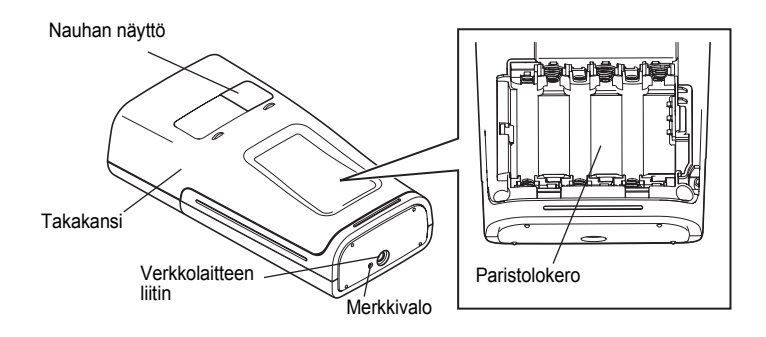

## Nestekidenäyttö ja näppäimistö

#### Nestekidenäyttö

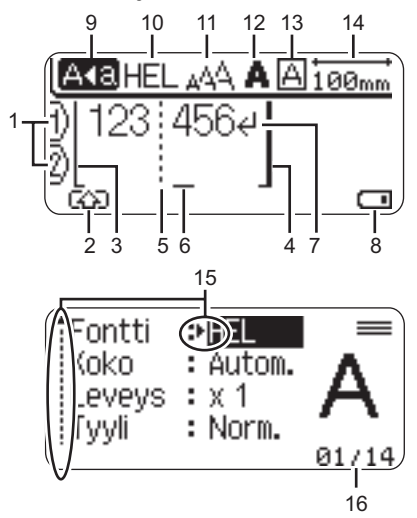

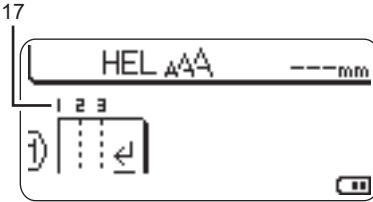

#### 1. Rivinumero

Ilmaisee rivinumeron tarra-asettelussa.

#### 2. Siirtotila

Ilmaisee, että siirtotila on käytössä.

#### 3. Rivin alku / 4. Rivin loppu Rivin alun ja lopun välinen alue

tulostetaan. Lyhyet viivat, jotka alkavat rivin alun/lopun viivoista, ilmaisevat tarra-asettelun lopun. 5. Lohkon erotinviiva Ilmaisee lohkon lopun.

#### Kohdistin Merkit syötetään kohdistimen vasemmalle puolelle. Ilmaisee nykyisen tietojensyöttökohdan.

7. Rivinvaihtomerkki Ilmaisee tekstirivin lopun.

#### 8. Akun latauksen taso

Ilmaisee jäljellä olevan akun latauksen. Näytetään vain, kun käytössä on litiumioniakku.

- 🚛 Täynnä
- Puolillaan
- Vähissä
- 🖳 Tyhjä

#### 9. Isojen kirjainten tila

Ilmaisee, että isojen kirjainten tila on käytössä.

#### 10.-13. Tyylitiedot

Ilmaisee nykyisen fontin (10), merkkikoon (11), merkkityylin (12) ja kehyksen (13) asetukset.

#### 14. Nauhan pituus

Ilmaisee syötetyn tekstin nauhan pituuden.

#### 15. Kohdistimen valinta

Valitse valikkokohteita näppäinten ▲ ja ▼ avulla. Muuta asetuksia näppäinten ◄ ja ► avulla.

#### 16. Laskuri

Ilmaisee valittuna olevan luvun / valittavissa olevan luvun.

#### 17.Lohkon numero

Ilmaisee lohkon numeron.

 Jos haluat tietoja määrittämisestä, katso "Nestekidenäyttö" sivulla 23.

#### Näppäinten nimet ja toiminnot

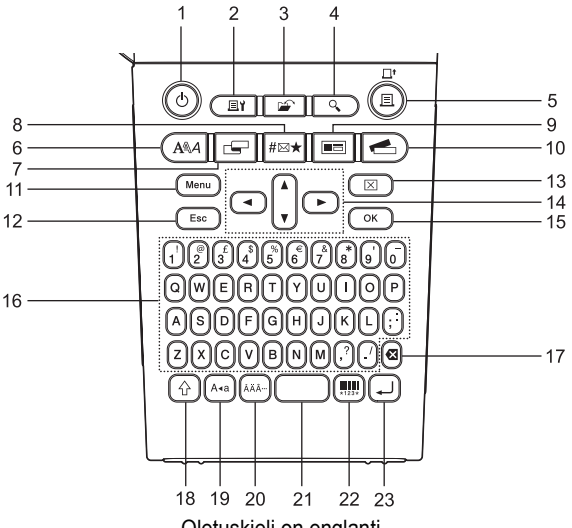

Oletuskieli on englanti.

#### 1. Virta

Kytkee virran P-touch-tarratulostimeen ja katkaisee siitä virran.

#### 2. Tulostusasetukset

Mahdollistaa numeroinnin tai peilikuvan valitsemisen ja tulostamisen.

#### 3. Tiedosto

Mahdollistaa tiedostomuistissa olevien usein käytettyjen tarrojen tulostamisen, avaamisen, tallentamisen tai poistamisen.

## 4. Esikatselu

Näyttää esikatselun tarrasta.

#### 5. Tulosta

Tulostaa nyt muistissa olevan tarran nauhalle.

#### 6. Fontti

- Mahdollistaa tarran merkkimääritteiden asettamisen.
- Merkkimääritteet voidaan asettaa tarran kullekin riville, kun Teksti-valikko avataan käyttäen Vaihto-näppäintä.

#### 7. Tarra

Mahdollistaa tarran määritteiden asettamisen.

#### 8. Symboli

Tämän avulla voit valita ja syöttää symbolin käytettävissä olevien symbolien luettelosta.

#### 9. Automaattinen muotoilu

Mahdollistaa tarrojen luonnin käyttäen valmiiksi määritettyjä malleja tai lohkomuotoiluja.

#### 10. Tarrakokoelma

Mahdollistaa tarrakokoelmien valitsemisen ja tulostamisen.

#### 11. Valikkorivi

Mahdollistaa P-touch-tarratulostimen käyttöasetusten (kuten Kieli ja Säätö) määrittämisen.

#### 12. Esc

Peruuttaa nykyisen komennon ja palauttaa tietojen syöttönäytön näkyviin tai palaa edelliseen vaiheeseen.

#### 13. Tyhjennä

Poistaa kaiken syötetyn tekstin tai kaiken tekstin ja nykyiset tarra-asetukset.

#### 14. Kohdistin (▲ ▼ ◀ ►)

Siirtää kohdistinta nuolen suuntaan.

#### 15. OK

Valitsee näytössä näkyvän asetuksen.

#### 16. Kirjaimet

- Näiden näppäinten avulla voit kirjoittaa kirjaimia tai numeroita.
- Isoja kirjaimia ja symboleita voidaan kirjoittaa näiden näppäinten avulla käytettäessä Isot kirjaimet- tai Vaihto-näppäintä.

#### 17. Askelpalautin

Poistaa kohdistimen vasemmalla puolella olevan merkin.

#### 18. Vaihto

Käyttämällä tätä näppäintä yhdessä kirjain- ja numeronäppäinten kanssa voit kirjoittaa isoja kirjaimia tai numeronäppäimissä näkyviä symboleita.

#### 19. Isot kirjaimet

Ottaa isojen kirjainten tilan käyttöön tai poistaa sen käytöstä.

#### 20. Aksenttimerkki

Tämän avulla voit valita ja syöttää aksenttimerkin sisältävän kirjaimen.

#### 21. Välilyönti

- Lisää tyhjän tilan.
- Palauttaa asetuksen sen oletusarvoksi.

#### 22. Viivakoodi

Avaa Viivakoodin asetus -näytön.

#### 23. Rivinvaihto

- Lisää uuden rivin tekstiä syötettäessä.
- Lisää uuden lohkon, kun käytetään yhdessä Vaihto-näppäimen kanssa.

## 17

ALOITTAMINEN

## Virtalähde

#### Akku/paristo (ei sisälly)

- 1 Kun olet varmistanut, että virta on katkaistuna, poista takakansi laitteen takaosasta. Jos laitteessa on jo akut/paristot, poista ne.
  - Varmista, että virta on katkaistuna, kun vaihdat akkuja/paristoja.
- 2 Aseta kuusi uutta AA-kokoista alkaliparistoa (LR6) tai kuusi täysin ladattua Ni-MH-akkua (HR6) ja varmista, että akkujen/paristojen positiiviset (+) ja negatiiviset (-) navat ovat paristolokeron positiivisen (+) ja negatiivisen (-) merkkien mukaisesti. Alkaliparistojen käyttäjät
  - Vaihda kaikki kuusi paristoa aina samanaikaisesti uusiin.

#### Ni-MH-akkujen käyttäjät

- Vaihda aina kaikki kuusi akkua samanaikaisesti täyteen ladattuihin akkuihin.
- Osoitteesta http://solutions.brother.com/ saat uusimmat tiedot suositelluista akuista ja paristoista.
- 3 Kiinnitä takakansi paikalleen asettamalla sen alaosassa olevat kolme kiinnikettä laitteessa oleviin aukkoihin ja painamalla sitten tiukasti alaspäin, kunnes se naksahtaa paikalleen.

Poista paristot/akut, jos P-touch-tarratulostinta ei tulla käyttämään pitkään aikaan.

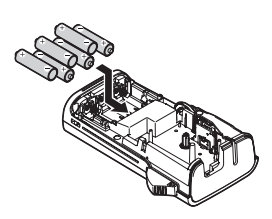

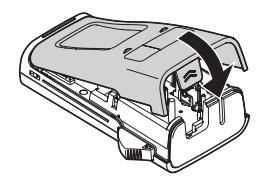

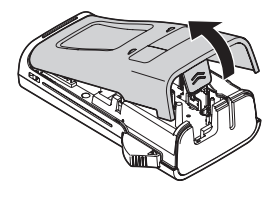

#### Verkkolaite AD-E001 (lisävaruste)

Käytä tälle tulostimelle AD-E001:tä (verkkolaite). AD-18:aa tai AD-24ES:ää ei voi käyttää. Kytke verkkolaite suoraan P-touch-tarratulostimeen.

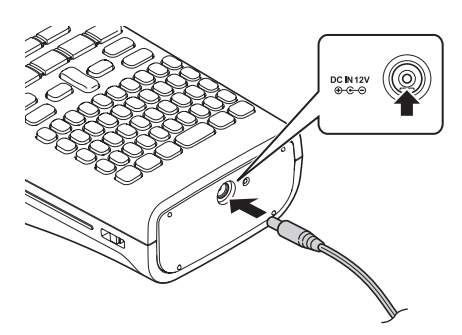

- Aseta verkkolaitteen johdon pistoke suoraan P-touch-tarratulostimen vastakkeeseen, jossa on merkintä DC IN 12 V.
- 2 Aseta verkkolaitteen pistoke tavalliseen pistorasiaan.
- Katkaise virta P-touch-tarratulostimesta ennen verkkolaitteen irrottamista.
  - Älä vedä verkkolaitteen johtoa tai taivuta sitä.

Suosittelemme, että pidät AA-kokoisia alkaliparistoja (LR6) tai Ni-MH-akkuja (HR6) asennettuina laitteeseen, kun verkkolaite on irrotettuna, jotta voit suojata muistiasetuksia ja varmuuskopioida ne.

## 

- Käytä vain P-touch-tarratulostimelle suunniteltua virallista verkkolaitetta. Jos tätä ei noudateta, saattaa aiheutua onnettomuus tai vahingoittuminen. Brother ei ota vastuuta mistään onnettomuudesta tai vahingoittumisesta, joka aiheutuu siitä, että määritettyä verkkolaitetta ei käytetä.
- Älä liitä verkkolaitetta muuhun kuin tavalliseen pistorasiaan. Jos tätä ei noudateta, saattaa aiheutua onnettomuus tai vahingoittuminen. Brother ei ota vastuuta mistään henkilövahingosta tai vioittumisesta, joka aiheutuu siitä, että tavallista pistorasiaa ei käytetä.

## A HUOMAUTUS

- Irrota verkkolaite P-touch-tarratulostimesta ja pistorasiasta, jos P-touch-tarratulostinta ei käytetä pitkään aikaan.
- Kun virta katkaistaan yli kahdeksi minuutiksi, kaikki teksti ja muotoiluasetukset poistetaan. Myös muistiin tallennetut tekstitiedostot poistetaan.

#### Litiumioniakun käyttäminen (BA-E001: lisävaruste H300:ssa)

#### Litiumioniakun asentaminen

**1** Avaa takakansi painamalla kannen salpaa.

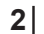

Aseta litiumioniakku paristolokeroon.

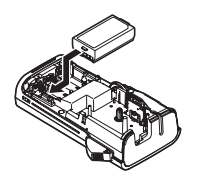

Kannen salpa

Takakansi

3 Varmista, että takakannen reunan koukut on asetettu oikein, ja kiinnitä sitten kansi takaisin paikalleen.

#### Litiumioniakun poistaminen

Irrota paristolokeron kansi ja poista litiumioniakku. Kiinnitä sitten paristolokeron kansi takaisin paikalleen.

#### I itiumioniakun lataaminen

Litiumioniakku voidaan ladata, kun se on asetettuna tulostimeen. Lataa litiumioniakku seuraavien ohjeiden mukaisesti.

- Lataa litiumioniakku seuraavien ohieiden mukaisesti ennen sen käyttämistä.
- Litiumioniakun lataaminen täyteen voi kestää jopa 360 minuuttia.
- 1 Varmista, että tulostimen virta on katkaistu. Jos tulostimeen on kytketty virta, katkaise virta tulostimesta painamalla virtapainiketta (1).
- 2 Varmista, että litiumioniakku on asennettuna tulostimessa.
- 3 Kytke tulostin pistorasiaan verkkolaitteen ja virtajohdon avulla. Sovitinliittimen vieressä oleva merkkivalo syttyy lataamisen aikana ja sammuu, kun litiumioniakku on ladattu täyteen. Näytössä näkyvä akun latauksen tason ilmaisin täyttyy kolmella palkilla

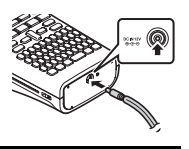

#### Litiumioniakun lataamisen lopettaminen

Jos haluat lopettaa litiumioniakun lataamisen, irrota verkkolaitteen johto.

#### Vihjeitä litiumioniakun käyttämiseen

- · Lataa litiumioniakku ennen käyttöä. Älä käytä sitä, ennen kuin se on ladattu.
- Litiumioniakku voidaan ladata ympäristöissä, joiden lämpötila on 5–35 °C. Jos ympäristön lämpötila ei ole tällä alueella, litiumioniakku ei lataudu, ja akun varauksen ilmaisin palaa.
- Jos tulostinta käytetään, kun litiumioniakku on asennettuna ja verkkolaite on kytkettynä, akun varauksen ilmaisin saattaa sammua ja lataaminen pysähtyä, vaikka litiumioniakkua ei ole ladattu täyteen.

#### Litiumioniakun ominaisuudet

Kun ymmärrät litiumioniakun ominaisuudet, voit käyttää sitä parhaalla mahdollisella tavalla.

- Litiumioniakun käyttäminen tai säilyttäminen ympäristössä, jonka lämpötila on korkea tai matala, saattaa nopeuttaa sen käyttöiän lyhentymistä. Akun käyttöiän lyhentymistä nopeuttaa merkittävästi erityisesti litiumioniakun käyttäminen, kun sen lataus on suuri (vähintään 90 prosenttia), ympäristössä, jonka lämpötila on korkea.
- Tulostimen käyttö, kun litiumioniakku on latautumassa, saattaa nopeuttaa akun käyttöiän lyhentymistä. Jos käytät tulostinta, kun litiumioniakku on asennettuna, irrota verkkolaite.
- Jos tulostinta ei käytetä yli kuukauteen, poista litiumioniakku tulostimesta, kun sen lataus on enintään 50 prosenttia, ja säilytä akkua sitten viileässä paikassa poissa suorasta auringonvalosta.
- Jos litiumioniakkua ei käytetä pitkään aikaan, suosittelemme sen lataamista puolen vuoden välein.
- Lataamisen aikana on normaalia, että akku tuntuu lämpimältä.

#### Litiumioniakun tekniset tiedot

- · Lataamisaika: Noin 6 tuntia, kun ladataan verkkolaitteen (AD-E001) avulla
- Nimellisjännite: Tasavirta, 7,2 V
- Nimelliskapasiteetti: 1 850 mAh

4

Sulje takakansi.

#### ALOITTAMINEN

## Nauhakasetin asettaminen

P-touch-tarratulostimen kanssa voi käyttää nauhakasetteja, joiden leveys on 3,5 mm, 6 mm, 9 mm, 12 mm tai 18 mm, Kävtä Brotherin nauhakasetteia, joissa on merkintä 🖽.

Jos uudessa nauhakasetissa on pahvinen suojus, poista suojus ennen kasetin asettamista paikalleen.

1 Tarkista, että nauhan pää ei ole taittunut ja että se kulkee nauhan ohjaimen läpi. Jos nauha ei kulje läpi, työnnä se nauhan ohjaimen läpi kuvan mukaisesti.

- 2 Kun olet varmistanut, että virta on katkaistuna, avaa takakansi. Jos laitteessa on jo nauhakasetti, poista se vetämällä se suoraan ylös.
- 3 Aseta nauhakasetti nauhalokeroon niin, että nauhan pää on laitteen nauhan ulostuloaukon suuntaan, ja paina tiukasti, kunnes kuulet naksahduksen
  - Kun asetat nauhakasettia paikalleen, varmista, että (!)nauha ja värinauha eivät osu tulostuspäähän.

- Alä vedä nauhan ulostuloaukosta tulevaa tarraa. Muuten värinauha kulkee nauhan mukana ja (!)menee poikki.
  - Säilytä nauhakasetteja viileässä ja pimeässä paikassa, jossa ne eivät altistu suoralle auringonvalolle, suurille lämpötiloille tai suurelle kosteudelle. Älä säilytä niitä pölyisessä sijainnissa. Käytä nauhakasetti niin nopeasti kuin mahdollista sinetöidyn pakkauksen avaamisen jälkeen.

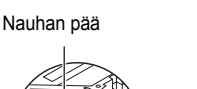

Nauhan ohiain

Nauhan ulostuloaukko

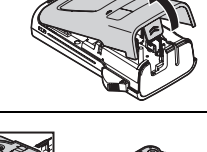

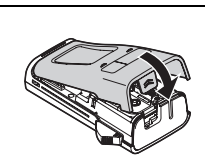

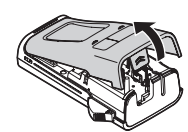

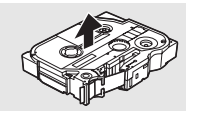

## Virran kytkeminen ja katkaiseminen

Kytke virta P-touch- tarratulostimeen painamalla Virta-näppäintä. Katkaise virta P-touch-tarratulostimesta painamalla Virta-näppäintä uudelleen.

- P-touch-tarratulostimessa on virransäästötoiminto, joka katkaisee virran automaattisesti (tietyissä käyttötilanteissa), jos mitään näppäintä ei paineta tietyn ajan kuluessa. Lisätietoja on alla olevassa Automaattisen virrankatkaisun aika -taulukossa.
  - Jos paristot on asennettu (tai P-touch-tarratulostin on liitetty pistorasiaan verkkolaitteen avulla), edellisen istunnon tiedot näytetään, kun virta kytketään.

#### Automaattisen virrankatkaisun aika

| Verkkolaite käytössä   | 5 minuuttia |
|------------------------|-------------|
| Paristot/akut käytössä | 5 minuuttia |

## Nauhan syöttäminen

#### Syöttötoiminto

Syöttötoiminto syöttää 25 mm tyhjää nauhaa.

- O · Älä vedä nauhan ulostuloaukosta tulevaa tarraa. Muuten värinauha kulkee nauhan mukana ja menee poikki.
  - Älä peitä nauhan ulostuloaukkoa tulostamisen tai nauhan syöttämisen aikana. Muuten nauha jumittuu.
- 1 Paina Vaihto-näppäintä ja paina sitten Tulosta-näppäintä.

2 Näyttöön tulee "Nauha syötetään... Odota hetki" -sanoma, kun nauhaa syötetään.

## Nestekidenäyttö

#### Näytön kontrasti

Voit muuttaa nestekidenäytön kontrastiasetusta joksikin viidestä tasosta (+2, +1, 0, -1 ja -2), jotta näyttö on helpompi lukea. Oletusasetus on "0".

- 1 Tuo asetusnäyttö näkyviin painamalla Valikko-näppäintä, valitse "Säätö"-vaihtoehto käyttämällä näppäintä ▲ tai ▼ ja paina sitten OK- tai Rivinvaihto-näppäintä.
- 2 Valitse "Näytön kontrasti" -vaihtoehto näppäimen ▲ tai ▼ avulla ja aseta arvo näppäimen ◀ tai ► avulla.
- 3 Paina OK- tai Rivinvaihto-näppäintä.
  - Palaa edelliseen vaiheeseen painamalla Esc-näppäintä.
  - Kun painat kontrastinäytössä Välilyönti-näppäintä, kontrasti asetetaan oletusarvoksi, joka on "0".

#### Taustavalo

Voit ottaa taustavalon käyttöön tai poistaa sen käytöstä. Näyttö on helpompi lukea, kun taustavalo on käytössä. Oletusasetus on "Käytössä".

1 Tuo asetusnäyttö näkyviin painamalla Valikko-näppäintä, valitse "Taustavalo"-vaihtoehto käyttämällä näppäintä ▲ tai ▼ ja paina sitten OK- tai Rivinvaihto-näppäintä.

2 Valitse "Käytössä"- tai "Ei käytössä" -vaihtoehto käyttämällä näppäintä ▲ tai ▼.

- 3 Paina OK- tai Rivinvaihto-näppäintä.
- Virrankulutus on pienempi, kun taustavalo ei ole käytössä.
   Taustavalo sammu automattiasati 10 salumnia taimatta
  - 7 Taustavalo sammuu automaattisesti 10 sekunnin toimettomuuden jälkeen. Voit ottaa sen käyttöön uudelleen painamalla mitä tahansa näppäintä. Taustavalo on poissa käytöstä tulostamisen aikana.

## Kielen ja yksikön asettaminen

#### Kieli

- 1 Tuo asetusnäyttö näkyviin painamalla **Valikko**-näppäintä, valitse "Kieli"-vaihtoehto käyttämällä näppäintä ▲ tai ▼ ja paina sitten **OK** tai **Rivinvaihto**-näppäintä.
- 2 Valitse nestekidenäytössä näkyvien valikon komentojen ja sanomien kieli käyttämällä näppäintä ▲ tai ▼. Kieli voidaan valita seuraavista: "Čeština", "Dansk", "Deutsch", "English", "Español", "Français", "Hrvatski", "Italiano", "Magyar", "Nederlands", "Norsk", "Polski", "Português", "Português (Brasil)", "Română", "Slovenski", "Slovenský", "Suomi", "Svenska" tai "Türkçe".
- 3 Paina OK- tai Rivinvaihto-näppäintä.
- Palaa edelliseen vaiheeseen painamalla Esc-näppäintä.

#### Yksikkö

- 1 Tuo asetusnäyttö näkyviin painamalla Valikko-näppäintä, valitse "Yksikkö"-vaihtoehto käyttämällä näppäintä ▲ tai ▼ ja paina sitten OK- tai Rivinvaihto-näppäintä.
- 2 Valitse nestekidenäytössä näkyvät mittayksiköt käyttämällä näppäintä ▲ tai ▼. Yksiköksi voidaan valita "mm" tai "tuuma".
- 3 Paina OK- tai Rivinvaihto-näppäintä.

Oletusasetus on "mm".

Palaa edelliseen vaiheeseen painamalla Esc-näppäintä.

## Tekstin syöttäminen ja muokkaaminen

#### Tekstin syöttäminen näppäimistöllä

 P-touch-tarratulostimen näppäimistöä voidaan käyttää samalla tavalla kuin tavallista tietokonenäppäimistöä.

#### Tekstimuistutusten käyttäminen

P-touch-tarratulostimesi voi etsiä syötettyjä merkkejä kaikkien tulostettujen merkkijaksojen historiasta ja näyttää luettelon, josta voit valita.

| 1 | Syötä | kirjain | "c". |
|---|-------|---------|------|
|---|-------|---------|------|

2 Laite tuo näyttöön viimeisimmän tulostetun sanan, joka alkaa kirjaimella "c". Se voi olla esimerkiksi "computer".

- 3 Voit tuoda näyttöön muut syötettyä merkkiä vastaavat sanavaihtoehdot painamalla OK-näppäintä. Valitse haluamasi sana painamalla näppäintä ▲ tai ▼.
- Paina OK- tai Rivinvaihto-näppäintä.
   Valittu sana tulee sitten näkyviin tekstiriville.
  - ) Voit muuttaa Tekstimuistutus-asetuksia painamalla Valikko-näppäintä.

## Tekstimuistutusten muistin tyhjentäminen

- 1 Paina Valikko-näppäintä.
- 2 Valitse "Tekstimuistutus"-vaihtoehto painamalla näppäintä ▲ tai ▼ ja paina sitten OK- tai Rivinvaihto-näppäintä.
- 3 Valitse "Tyhjennä muisti" -vaihtoehto painamalla näppäintä ▲ tai ▼ ja paina sitten OK- tai Rivinvaihto-näppäintä.
- 4 Näyttöön tulee sitten "Tyhjenn. koko tekstimuistutusten muisti?" -teksti.
- 5 Paina **OK** tai **Rivinvaihto**-näppäintä. Kaikki muistissa olevat tekstivaihtoehdot poistetaan.

⊠computer

Эlс

#### Uuden rivin lisääminen

- Jos haluat päättää nykyisen tekstirivin ja aloittaa uuden rivin, paina Rivinvaihto-näppäintä. Rivin loppuun tulee rivinvaihtomerkki ja kohdistin siirtyy uuden rivin alkuun.
- Kutakin leveyttä olevalle nauhalle voidaan syöttää tietty enimmäismäärä rivejä. 18 mm:n nauhalle voidaan syöttää enintään viisi riviä, 12 mm:n nauhalle kolme riviä, 9 mm:n ja 6 mm:n nauhalle kaksi riviä sekä 3,5 mm:n nauhalle vksi rivi.
  - · Jos painat Rivinvaihto-näppäintä, kun viisi riviä on jo olemassa, näyttöön tulee virhesanoma.
  - Jos haluat tietoja kunkin rivin merkkimääritteen muuttamisesta, katso "Merkkimääritteiden asettaminen rivikohtaisesti" sivulla 32.

#### Uuden lohkon lisääminen

- Jos haluat lisätä uuden lohkon tekstiä/rivejä nykyisen tekstin oikealle puolelle, paina Vaihto-näppäintä ja paina sitten Rivinvaihto-näppäintä. Kohdistin siirtyy uuden lohkon alkuun.
- () Yhteen tarraan voidaan syöttää enintään viisi lohkoa.

#### Kohdistimen siirtäminen

- Siirrä kohdistinta yhden merkkivälin tai rivin verran painamalla näppäintä ▲, ▼, < tai ►.</li>
- Jos haluat siirtää kohdistimen nykyisen rivin alkuun tai loppuun, paina Vaihto-näppäintä ja paina sitten näppäintä ◀ tai ►.
- Jos haluat siirtää kohdistimen tekstin alkuun tai loppuun, paina Vaihto-näppäintä ja paina sitten näppäintä ▲ tai ▼.

#### Tekstin lisääminen

 Jos haluat lisätä tekstiä aiemmin kirjoitetulle tekstiriville, siirrä kohdistin sen merkin oikealle puolelle, johon haluat aloittaa tekstin lisäämisen, ja syötä sitten haluamasi teksti. Uusi teksti lisätään kohdistimen vasemmalle puolelle.

#### Tekstin poistaminen

#### Yhden merkin poistaminen kerrallaan

 Jos haluat poistaa merkin aiemmin kirjoitetulta tekstiriviltä, siirrä kohdistin sen merkin oikealle puolelle, josta haluat aloittaa tekstin poistamisen, ja paina sitten Askelpalautin-näppäintä. Kohdistimen vasemmalle puolella oleva merkki poistetaan aina, kun Askelpalautin-näppäintä painetaan.

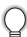

Jos pidät Askelpalautin-näppäintä alaspainettuna, kohdistimen vasemmalle puolella olevia merkkejä poistetaan jatkuvasti.

#### Kaiken tekstin poistaminen kerralla

Voit poistaa kaiken tekstin kerralla painamalla Tyhjennä-näppäintä.

 Paina Tyhjennä-näppäintä. Tyhjennysasetukset tulevat näyttöön.

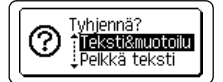

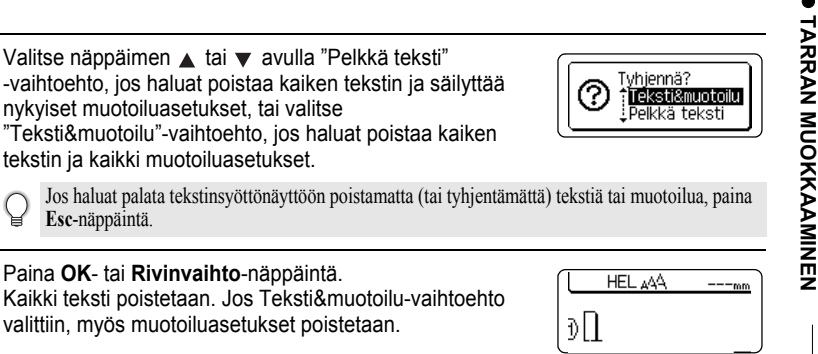

## Symbolien syöttäminen

Näppäimistössä käytettävissä olevien symbolien lisäksi saat käyttöön muita symboleja symbolitoiminnolla (kansainväliset ja laajennetut ASCII-merkit mukaan lukien). Jos haluat syöttää symbolin, käytä symbolitoimintoa (lisätietoja on alla). Vaihtoehtoisesti voit painaa Vaihto-näppäintä ja painaa jotain sitten näppäimistön näppäintä, jos haluat syöttää valitun näppäimen oikeaan yläkulmaan merkityn symbolin.

### Symbolien syöttäminen symbolitoiminnolla

nykyiset muotoiluasetukset, tai valitse

Paina OK- tai Rivinvaihto-näppäintä.

tekstin ja kaikki muotoiluasetukset.

Esc-näppäintä.

2

3

| 1 | Paina <b>Symboli</b> -näppäintä.<br>Näyttöön tulee luettelo symboliluokista ja kyseisen luokan symboleista.                                                                                                    |   |  |  |  |  |  |  |
|---|----------------------------------------------------------------------------------------------------|---|--|--|--|--|--|--|
|   | Viimeksi syötetty symboli on valittuna näyttöön tulevassa luettelossa.                                                                                                    | - |  |  |  |  |  |  |
| 2 | Valitse symboliluokka (esimerkiksi Välimerkit, Yritys tai Matematiikka) näppäimen<br>▲ tai ▼ avulla tai painamalla <b>Symboli</b> -näppäintä toistuvasti ja paina sitten <b>OK</b> -<br>tai <b>Rivinvaihto</b> -näppäintä. |   |  |  |  |  |  |  |
| 3 | Valitse symboli näppäimen ▲, ▼, ◀ tai ▶ avulla ja paina sitten <b>OK</b> - tai<br><b>Rivinvaihto</b> -näppäintä.<br>Valittu symboli lisätään tekstiriville.                                                                | - |  |  |  |  |  |  |
|   | <ul> <li>Kun symboleita valitaan:</li> <li>Palaa edelliselle sivulle painamalla Vaihto-näppäintä ja Symboli-näppäintä.</li> <li>Siirry seuraavalle sivulle painamalla Symboli-näppäintä.</li> </ul>                        | - |  |  |  |  |  |  |
|   |                                                                                                    |   |  |  |  |  |  |  |

2 3

4 5 6

1 8

#### Symbolihistorian käyttäminen

Voit luoda oman symboliluokan käyttämällä Symbolihistoria-toimintoa. "Historia"-teksti tulee näkyviin ensin, kun symboleja valitaan. Sen avulla pystyt löytämään useimmin tarvitsemasi nopeasti.

| 1 | Tuo asetusvalikko näyttöön painamalla <b>Valikko</b> -näppäintä<br>ja valitse sitten "Symbolihistoria"-vaihtoehto näppäimen<br>▲ tai ▼ avulla.                                              | Tekstimuistutus<br>Symbolinistoria<br>Tyylin autom, sovitus<br>Taustavalo<br>2/7 |
|---|----------------------------------------------------------------------------------------------------|----------------------------------------------------------------------------------|
| 2 | Tuo Symbolihistoria-näyttö näkyviin painamalla <b>OK</b> - tai <b>Rivinvaihto</b> -näppäintä ja valitse sitten "Päälle"-vaihtoehto, jos haluat luoda oman luokan, näppäimen ▲ tai ▼ avulla. | ⟨Symbolihistoria⟩<br>Päälle<br>Pois                                              |
| 3 | Ota asetus käyttöön painamalla <b>OK</b> - tai<br><b>Rivinvaihto</b> -näppäintä.<br>Tekstinsyöttönäyttö tulee jälleen näkyviin.                                                             | ( <u>HEL ₄44</u> mm<br>∂[]                                                       |
| 4 | Syötä symboli, jonka haluat lisätä historiaasi.                                                                                                    |                                                                                  |
| _ | Jos haluat lisätietoja, katso "Symbolien syöttäminen symbolitoiminnolla" sivulla 27.                                                                                                    | =≧≦≠∴+<br>αβγδμ <sub>01/37</sub>                                                 |
| 5 | Paina <b>Symboli</b> -näppäintä.<br>"Historia" tulee näyttöön. Vaiheessa 4 lisätty symboli<br>näkyy siinä.                                                                                  | (Luokka)<br>Nalimerkit<br>Sulku/Nuoli<br>91/17                                   |

 "Historia"-osaan voidaan lisätä jopa 15 symbolia. Luokan vanhin symboli poistetaan, kun "Historia"-osaan on lisätty yli 15 symbolia.

· Jos haluat lopettaa Symbolihistoria-toiminnon käytön, valitse Symbolihistoria-näytössä "Pois"-vaihtoehto.

Q

٠

## Symboliluettelo

| Luokka           |                           |                           |                                                                                                  |                           |                           |                           |                           |                           |                           | Syn                        | nbo                                      | olit                       |                                            |                            |                                                              |                            |                                                                                             |                                                                                                  |                            |                                                                                 |
|------------------|---------------------------|---------------------------|--------------------------------------------------------------------------------------------------|---------------------------|---------------------------|---------------------------|---------------------------|---------------------------|---------------------------|----------------------------|------------------------------------------|----------------------------|--------------------------------------------|----------------------------|--------------------------------------------------------------|----------------------------|---------------------------------------------------------------------------------------------|--------------------------------------------------------------------------------------------------|----------------------------|---------------------------------------------------------------------------------|
| Välimerkit       |                           | ,                         | :                                                                                                | ;                         | u                         | '                         | ٠                         | ?                         | ļ                         | Ś                          | i                                        | -                          | &                                          | ł                          | _                                                            | /                          | /                                                                                           | *                                                                                                | @                          | #                                                                               |
| Sulku/Nuoli      | (<br>‡                    | )<br>X                    | 0<br>]                                                                                           | ]<br>§                    | <                         | >                         | ~                         | »                         | ľ                         | ]                          | •                                        | +                          | 1                                          | t                          | •••                                                          | <b>4</b> 11                | 1                                                                                           | ŧ                                                                                                | ↔                          | ₽                                                                               |
| Matematiikka     | +<br>2                    |                           | <b>X</b><br>2                                                                                    | ÷<br>3                    | ±<br>¼                    | =<br>1⁄2                  | ≥<br>¾                    | ≦<br>                     | ≠<br>                     | ::<br>                     | a<br>IV                                  | β<br>V                     | γ<br>VI                                    | δ<br>VII                   | µ<br>VIII                                                    | Ω<br>IX                    | ф<br>Х                                                                                      | Σ                                                                                                | <u>a</u>                   | ō                                                                               |
| Valuutta/Yksikkö | %                         | \$                        | ¢                                                                                                | €                         | £                         | ¥                         | 梎                         | 0                         | ft.                       | in.                        | m²                                       | m³                         | СС                                         | l                          | OZ.                                                          | lb.                        | °F                                                                                          | °C                                                                                               |                            |                                                                                 |
| (Numero)         | 3340                      | 2242                      | 33438                                                                                            | 43433                     | 55555                     | © \$ \$ \$ 0              |                           | 8 2 2 3                   | 999999                    | 19 39 59 59                | 1) (1) (1) (1) (1) (1) (1) (1) (1) (1) ( | 12 32 52 12 92             | 13<br>3<br>3<br>3<br>3<br>3<br>3<br>3<br>3 | <b>(1)</b>                 | (15)<br>(15)<br>(15)<br>(15)<br>(15)<br>(15)<br>(15)<br>(15) | 8368                       |                                                                                             | 18 3 5 F                                                                                         | 93999                      | ()<br>()<br>()<br>()<br>()<br>()<br>()<br>()<br>()<br>()<br>()<br>()<br>()<br>( |
| [Numero]         | 1<br>21<br>41<br>61<br>81 | 2<br>22<br>42<br>62<br>82 | 3<br>23<br>43<br>63<br>83                                                                        | 4<br>24<br>44<br>64<br>84 | 5<br>25<br>45<br>65<br>85 | 6<br>26<br>46<br>66<br>86 | 7<br>27<br>47<br>67<br>87 | 8<br>28<br>48<br>68<br>88 | 9<br>29<br>49<br>69<br>89 | 10<br>30<br>50<br>70<br>90 | 11<br>31<br>51<br>71<br>91               | 12<br>32<br>52<br>72<br>92 | 13<br>33<br>53<br>73<br>93                 | 13<br>34<br>54<br>74<br>94 | 15<br>35<br>55<br>75<br>95                                   | 16<br>36<br>56<br>76<br>96 | 17<br>37<br>57<br>77<br>97                                                                  | 18<br>38<br>58<br>78<br>98                                                                       | 19<br>39<br>59<br>79<br>99 | 20<br>40<br>60<br>80                                                            |
| Merkki           | 00                        | •<br>©                    | *<br>1                                                                                           | ≦<br>80                   | <u>۳</u>                  | <u>11</u>                 | \$                        | ŝ                         | ®                         | 0                          | R                                        | 前                          | Ť                                          | ŧ                          | Ġ.                                                           | iii                        | Ŀ                                                                                           | ŀ                                                                                                | ۳٩                         | ٩                                                                               |
| Sähkö            | Ť                         | ~                         |                                                                                                  | ΤL                        | ტ                         | Ѧ                         | $\otimes$                 | Ф                         | ⊬                         |                            | 0                                        | Ι                          | θ                                          | 1                          | $\heartsuit$                                                 | 4                          |                                                                                             | ₽                                                                                                |                            |                                                                                 |
| Tietoliikenne/AV | <b>⊐  </b> ]  <b>⊼</b>    | []<br>  ]<br>             |                                                                                                  |                           | ∎<br>∎<br>∎               | +[]<br>©                  | <b>齿</b><br>環             |                           | r<br>r                    | ?<br>₩                     | <b>X</b>                                 | <b>₩</b><br>Ψ              | <b>a</b><br>G                              | Ð<br>19                    | <b>⊕</b>                                                     | 2                          | ()<br>()                                                                                    | i<br>I<br>I<br>I<br>I<br>I<br>I<br>I<br>I<br>I<br>I<br>I<br>I<br>I<br>I<br>I<br>I<br>I<br>I<br>I | с <b>р</b><br>С            | •                                                                               |
| Yritys           | Ø 🛛                       | ⊕<br>♦                    | ₩                                                                                                | <u>~</u>                  | ₽                         | Í                         | ۲<br>۳                    |                           | 8                         | ¢                          | ∎<br>™                                   | Ē                          | ٩                                          | ĉ                          | ê                                                            | 5                          | ×                                                                                           | M                                                                                                | i.                         | Ŷ                                                                               |
| Ammattilainen    | 伯凶                        |                           |                                                                                                  | ∆<br>₽                    | 1                         | <u>∕</u>                  | 8                         | 0                         | Ø                         | Ô                          | ō                                        | άŌ                         | 4                                          |                            | ۹                                                            | Û                          |                                                                                             | <b>B</b> )                                                                                       | <b>P</b>                   | æ                                                                               |
| Tapahtuma        | ල බ                       | <b>*</b>                  | ĝ(                                                                                               | X                         | Ê                         | *                         | ý                         | <b>*</b>                  | Ä                         | <b>(</b>                   | (#)                                      | Q                          | ŝ                                          | æ                          | 8                                                            | ø                          | ×.                                                                                          | <b>\$</b>                                                                                        | đ                          | ₩.                                                                              |
| Kulkuneuvo       | ()<br>()                  | @<br>⊉                    | ଚ୍ଚତ                                                                                             | 58                        | <b></b>                   | <b>(</b>                  | þ                         | £                         | Ş                         | ÷                          | A                                        | €                          | <b>*</b>                                   | ර්ම                        | đ                                                            | <b></b>                    | ₽                                                                                           | R                                                                                                | ~ <b>T</b>                 | +                                                                               |
| Henkilökohtainen | ()<br>()<br>()            | ₩<br>₩                    | 6<br>1<br>1<br>1<br>1<br>1<br>1<br>1<br>1<br>1<br>1<br>1<br>1<br>1<br>1<br>1<br>1<br>1<br>1<br>1 | (†<br>1000)<br>1000)      | ()<br>()<br>()            | ©<br>73                   | ۵<br>۵                    | 8)<br>69                  | <b>₽</b>                  | 9<br>8                     | 88<br>2                                  | 8)<br>(1)                  | <i>₽</i><br>¶                              | 2)<br>192                  | 4                                                            | <i>1</i>                   | 1<br>1<br>1<br>1<br>1<br>1<br>1<br>1<br>1<br>1<br>1<br>1<br>1<br>1<br>1<br>1<br>1<br>1<br>1 | &<br>₽                                                                                           | ¢<br>0                     | <b>≅</b>                                                                        |
| Luonto/Maa       | 9<br>9                    | <b>8</b><br>8             | 8<br>8                                                                                           | ®<br>2                    | ଦ୍ୱ<br>(କୁ                | ©<br>₽                    | A<br>Ø                    | <b>3</b>                  | 0                         | ÷                          | ۲                                        | ¥                          | *                                          | Ø                          | ₹                                                            | 綝                          | *                                                                                           | s <b>A</b>                                                                                       | ۲                          | <b>†</b>                                                                        |

TARRAN MUOKKAAMINEN

 $\begin{array}{c}
1 \\
2 \\
3 \\
4 \\
5 \\
6 \\
7 \\
8 \\
9 \\
9
\end{array}$ 

| Luokka        | Symbolit                                                                                                |
|---------------|----------------------------------------------------------------------------------------------------|
| Kuvakirjoitus | ♥♪♪♪\$\$\$→☆₩♥0%<br>@@@@@@@@@@<br>&@@@@@@@@<br>&<br>&<br>A Δ ▼ ∇ T 8 0 0 T 0 T ↓ % ₩ H \$ ? 3<br>}<br>? |

Taulukossa näkyvät symbolit saattavat näyttää hieman erilaisilta tulostimen nestekidenäytössä ja tulostettuina.

## Aksenttimerkin sisältävien kirjainten syöttäminen

P-touch-tarratulostin voi näyttää ja tulostaa joukon aksenttimerkkejä sisältäviä kirjaimia, kuten kielikohtaisia kirjaimia.

1

Kirjoita kirjain, jonka haluat muuttaa aksenttimerkin sisältäväksi kirjaimeksi.

Isojen kirjainten tilaa voidaan käyttää aksenttimerkkitoiminnon kanssa.

- Paina Aksenttimerkki-näppäintä. Syöttämäsi kirjain muuttuu aksenttimerkin sisältäväksi kirjaimeksi.
- 3 Paina Aksenttimerkki-näppäintä toistuvasti, kunnes haluamasi aksenttimerkin sisältävä kirjain on valittuna, tai valitse kyseinen kirjain näppäimen ◄ tai ► avulla.

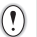

Näytettävien aksenttimerkin sisältävien kirjainten järjestys vaihtelee valitun nestekidenäytön kielen mukaan.

- Paina OK- tai Rivinvaihto-näppäintä. Valittu aksenttimerkin sisältävä kirjain lisätään tekstiriville.
  - Palaa edelliseen vaiheeseen painamalla Esc-näppäintä.
    - Seuraavassa Aksenttimerkin sisältävien kirjainten luettelo -taulukossa on täydellinen luettelo kaikista käytettävissä olevista aksenttimerkin sisältävistä kirjaimista.

| Kirjain | Kirjaimet, joissa on<br>aksenttimerkki | Kirjain | Kirjaimet, joissa on<br>aksenttimerkki |
|---------|----------------------------------------|---------|----------------------------------------|
| а       | áàâäæãąåāă                             | n       | ñňńņ                                   |
| А       | Á À Â Ä Æ Ã Ą Å Ā Ă                    | N       | ÑŇŃŅ                                   |
| С       | ÇČĆ                                    | 0       | ÓÒÔØÖÕœÕ                               |
| С       | ÇČĆ                                    | 0       | ό ὸ ᄒ Ø ¨Ö Õ Œ Ó                       |
| d       | ď ð đ                                  | r       | řŕŗ                                    |
| D       | ĎÐ                                     | R       | ŘŔŖ                                    |
| е       | éèêëęěėē                               | S       | šśşşβ                                  |
| E       | ÉÈÊËĘĔĖĒ                               | S       | š ś Ş Ş β                              |
| g       | ģğ                                     | t       | ťţþ                                    |
| G       | ĢĞ                                     | Т       | ŤŢÞ                                    |
| i       | ÍÌÎÏĮĪI                                | u       | ύ ὺ ῦ 및 ὑ ῦ ῦ                          |
| I       | ĺÌÎĮÏĮĪİ                               | U       | ύὺῦϋŲὐῦῦ                               |
| k       | ķ                                      | У       | ýÿ                                     |
| K       | Ķ                                      | Ý       | ÝŸ                                     |
| I       | łíľ                                    | Z       | žźż                                    |
| L       | ŁĹĻĽ                                   | Z       | ŽŹŻ                                    |

#### Aksenttimerkin sisältävien kirjainten luettelo

## Merkkimääritteiden asettaminen

#### Merkkimääritteiden asettaminen tarrakohtaisesti

Voit **Fontti**-näppäimen avulla valita fontin ja tekstin korostuksen, kuten koon, leveyden, tyylin, rivin ja tasauksen.

1

Paina Fontti-näppäintä.

Nykyiset asetukset tulevat näyttöön.

- 2 Valitse määrite näppäimen ▲ tai ▼ avulla ja aseta sitten arvo kyseiselle määritteelle näppäimen ◀ tai ► avulla.
- 3 Ota asetukset käyttöön painamalla OK- tai Rivinvaihto-näppäintä.
  - Uusia asetuksia EI oteta käyttöön, jos et paina OK- tai Rivinvaihto-näppäintä.
  - Palaa edelliseen vaiheeseen painamalla Esc-näppäintä.
    - Aseta valittu määrite sen oletusarvoon painamalla Välilyönti-näppäintä.
    - Luettelo kaikista käytettävissä olevista asetuksista on Asetusvaihtoehdot-taulukossa.
    - Pienikokoiset merkit saattavat olla vaikeita lukea, kun tietyt tyylit on otettu käyttöön (esimerkiksi Varjo + Kursivointi).

1

2

3

4

5

6

8

#### Merkkimääritteiden asettaminen rivikohtaisesti

Kun tarrassa on vähintään kaksi riviä tekstiä, voit asettaa eri tekstin korostuksen (fontti. koko, leveys, tyyli, rivi ja tasaus) kullekin riville.

Siirrä kohdistin riville, jonka merkkimääritettä haluat muuttaa, näppäimen ▲, ▼, ◀ tai ► avulla. Paina seuraavaksi Vaihto-näppäintä ja paina sitten Fontti-näppäintä, niin määritteet tulevat näyttöön. ( A näytössä ilmaisee, että olet ottamassa määritettä käyttöön vain kyseiselle riville.)

Kun kullekin riville on asetettu eri määritearvot, arvo näkyy (!)muodossa \*\*\*\*, kun painat Fontti-näppäintä. Kun muutat tämän näytön asetuksia näppäimen ▲ tai ▼ avulla, sama muutos otetaan käyttöön kaikille tarran riveille.

| Fontti | *****   |
|--------|---------|
| Koko   | : 36 pt |
| Leveys | :x1     |
| Tyyli  | : Norm. |

⇒HEL

: Autom.

: Norm.

\_

Fontti

Koko

Leveys : x 1 Tvvli

| Määrite | Arvo                   | Tulos                                                                                                    | Arvo                      | Tulos  |
|---------|------------------------|----------------------------------------------------------------------------------------------------|---------------------------|--------|
| Fontti  | HEL<br>(Helsinki)      | ABCabc                                                                                                    | BEL<br>(Belgium)          | ABCabc |
|         | BRU<br>(Brussels)      | ABCabc                                                                                                    | ATL<br>(Atlanta)          | ABCabc |
|         | US<br>(US)             | ABCabc                                                                                                    | ADM<br>(Adams)            | ABCabc |
|         | LA<br>(Los<br>Angeles) | <b>ABC</b> abc                                                                                                    | BRN<br>(Brunei)           | ABCabc |
|         | SGO<br>(San<br>Diego)  | ABCabc                                                                                                    | SOF<br>(Sofia)            | ABCabc |
|         | FLO<br>(Florida)       | ABCabc                                                                                                    | GER<br>(Germany)          | ABCabc |
|         | CAL<br>(Calgary)       | ABCabc                                                                                                    | LGO<br>(Letter<br>Gothic) | ABCabc |
| Koko    | Autom.                 | Kun Automvaihtoehto on<br>valittuna, teksti säädetään<br>automaattisesti tulostumaan<br>suurimmassa koossa, joka sopii | 42 pt                     | ABCabc |

kullekin nauhan levevdelle.

#### Asetusvaihtoehdot

| 4 |    |  |
|---|----|--|
|   | 20 |  |
|   | 57 |  |
|   |    |  |
|   |    |  |

• •

| Määrite            | Arvo                   | Tulos  | Arvo                                 | Tulos         |
|--------------------|------------------------|--------|--------------------------------------|---------------|
|                    | 36 pt                  | ABCabc | 12 pt                                | ABCabc        |
| Koko               | 24 pt                  | ABCabc | 9 pt                                 | ABCabc ggjjyy |
|                    | 18 pt                  | ABCabc | 6 pt                                 | ABCabc goüiyy |
|                    | x 2                    | ABCabc | x 2/3                                | ABCabc        |
| Leveys             | x 1                    | ABCabc | x 1/2                                | ABCabc        |
| Tundi              | Norm.                  | ABCabc | Ku+Lih.<br>(Kursivoitu<br>lihavoitu) | ABCabc        |
|                    | Lihav.<br>(Lihavoitu)  | ABCabc | Ku+Äv<br>(Kursivoitu<br>ääriviiva)   | ABCabc        |
|                    | Ääriv.<br>(Ääriviiva)  | ABCabc | Ku+Vrj<br>(Kursivoitu<br>varjo)      | ABCabc        |
| ,,,                | Varjo                  | ABCabc | Ku+Kiin<br>(Kursivoitu<br>kiinteä)   | ABCabc        |
|                    | Kiinteä                | ABCabc | Pysty<br>(Pystysuu<br>ntainen)       | C D a C B Þ   |
|                    | Kurs.<br>(Kursivoitu)  | ABCabc |                                      |               |
| Divi               | Pois                   | ABCabc | Allev.<br>(Allevii-<br>vattu)        | ABCabc        |
|                    | Yliv.<br>(Yliviivattu) | ABCabc |                                      |               |
| Tasaus<br>(Tasaus) | Vasen                  | ABCabc | Oikea                                | ABCabc        |
|                    | Keski                  | ABCabc | Tasan<br>(Keski-<br>tetty)           | ABCabc        |

- Todellinen tulostetun fontin koko määräytyy nauhan leveyden, merkkien määrän ja syötettyjen rivien määrän mukaan. Kun merkit saavuttavat vähimmäiskoon, valittu fontti palaa käyttämään oletusarvon mukaista mukautettua fonttia, joka perustuu Helsinki-tyyliin. Tämä mahdollistaa tarrojen tulostamisen käyttäen pienintä mahdollista fonttia kapeille tai monirivisille tarroille.
  - 6 pisteen kokoinen teksti on käytettävissä vain käytettäessä Helsinki-fonttia.

#### Tyylin automaattisen sovituksen asettaminen

Kun "Koko"-asetus on "Autom." ja "Pituus"-asetus on jokin määritetty pituus, voit valita tavan, jolla tekstin koko pienennetään sopimaan valitun tarran pituuteen.

Kun "Tekstin koko" -asetus on valittuna, tekstin kokonaiskokoa muutetaan niin, että teksti mahtuu tarran sisään.

Kun "Tekstin leveys" -asetus on valittuna, tekstin leveys pienennetään asetuskoon x 1/2 mukaiseksi. (Jos tekstin kokoa on pienennettävä lisää, jotta teksti sopii valittuun tarran pituuteen, tekstin kokonaiskokoa muutetaan sen jälkeen, kun tekstin leveys on pienennetty koon x 1/2 mukaiseksi.)

- 1 Tuo asetusnäyttö näkyviin painamalla Valikko-näppäintä, valitse "Tyylin autom. sovitus" -vaihtoehto käyttämällä näppäintä ▲ tai ▼ ja paina sitten OK- tai Rivinvaihto-näppäintä. Tyylin autom. sovitus -näyttö tulee näkyviin.
- 2 Valitse tyyli näppäimen ▲ tai ▼ avulla.
- 3 Ota asetus käyttöön painamalla OK- tai Rivinvaihto-näppäintä.
  - Palaa edelliseen vaiheeseen painamalla Esc-näppäintä.
  - Aseta tyyli sen oletusarvoon ("Tekstin koko") painamalla Välilyönti-näppäintä.

## Tarramääritteiden asettaminen

Käyttämällä **Tarra**-näppäintä voit luoda tarran, jonka tekstin ympärillä on kehys, ja määrittää tarran pituuden. (Katso "Marginaalin asettaminen" sivulla 50.)

| 1 | Paina <b>Tarra</b> -näppäintä. Nykyiset asetukset tulevat näyttöön.<br>Voit valita kehyksen näppäimillä ◀ ja ►. | Kehys >[]      |
|---|----------------------------------------------------------------------------------------------------|----------------|
| 2 | Valitse määrite näppäimen ▲ tai ▼ avulla ja aseta sitten                                                        | Pituus >Autom. |

arvo kyseiselle määritteelle näppäimen ◀ tai ► avulla. Jos haluat lisätietoja tarran pituuden asettamisesta, katso "Tarran pituuden säätäminen" sivulla 51.

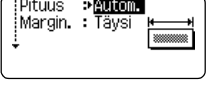

- 3 Ota asetukset käyttöön painamalla OK- tai Rivinvaihto-näppäintä.
  - Uusia asetuksia EI oteta käyttöön, jos et paina **OK-** tai **Rivinvaihto-**näppäintä.

| HEL AAA | А | 67mm |
|---------|---|------|
|         |   |      |
| 1)[abc] |   |      |

Ç

- Palaa edelliseen vaiheeseen painamalla Esc-näppäintä.
  Aseta valittu määrite sen oletusarvoon painamalla Välilyönti-näppäintä.
- Luettelo kaikista käytettävissä olevista asetuksista on Asetusvaihtoehdot-taulukossa.

## Kehykset

| Määrite | Arvo | Tulos    | Arvo | Tulos                     |
|---------|------|----------|------|---------------------------|
|         | Pois | ABCabc   | 16   | ABCabc                    |
|         | 1    | ABCabc   | 17   | हे ABCabc ह               |
|         | 2    | ABCabc   | 18   | 🕈 ABCabc 👌                |
|         | 3    | ABCabc   | 19   | ABCabc                    |
|         | 4    | @ ABCabc | 20   |                           |
|         | 5    | ABCabc   | 21   | ABCabc                    |
|         | 6    | ABCabc 🖉 | 22   | SABCabc                   |
| Kebys   | 7    | ABCabc   | 23   |                           |
| Renys   | 8    | (ABCabc) | 24   | ‡ ABCabc <sup>*</sup> ↔   |
|         | 9    | ABCabc   | 25   | ABCabc                    |
|         | 10   |          | 26   | ABCabc                    |
|         | 11   | ABCabc 🕷 | 27   | ABCabc                    |
|         | 12   | ABCabc   | 28   | ★ <u>ABCabc</u> ★         |
|         | 13   | ABCabc   | 29   | <b>∢♥</b> ABCabc <b>▶</b> |
|         | 14   |          | 30   | ABCabc                    |
|         | 15   | & ABCabc | 31   |                           |

#### **TARRAN MUOKKAAMINEN** .....

• •

| Määrite | Arvo | Tulos                                     | Arvo | Tulos        |
|---------|------|-------------------------------------------|------|--------------|
|         | 32   | ABCabc                                    | 50   | 🎾 ABCabc h   |
|         | 33   | Here ABCabc                               | 51   | ABCabc 35    |
|         | 34   | O ABCabc                                  | 52   | 🖍 ABCabc 🖣   |
|         | 35   | ABCabc                                    | 53   | 🗯 ABCabc 🥖   |
|         | 36   | ABCabc 🛍                                  | 54   |              |
|         | 37   | ABCabc 💓                                  | 55   | 稔 ABCabc 裔   |
|         | 38   | ABC abc ABC<br>ABC abc ABC<br>ABC abc ABC | 56   | R: ABCabc    |
|         | 39   | ABCabc 💣                                  | 57   | ABCabc       |
| Kabya   | 40   | 🏞 ABCabc 🤪                                | 58   | 🕽 🗧 ABCabc 🔨 |
| Kenys   | 41   | 🖉 🗶 ABCabc 🦽                              | 59   | S ABCabc ₽   |
|         | 42   | 🐮 ABCabc کچھ                              | 60   |              |
|         | 43   | alla 🐔 ABCabc 🐔                           | 61   | ABCabc       |
|         | 44   | 🍡 ABCabc 🗱                                | 62   | ABCabc )     |
|         | 45   | 🎎 ABCabc 🔭                                | 63   | 🦹 ABCabc 🚅   |
|         | 46   | 🚨 ABCabc 🍏                                | 64   | ABCabc 🔊     |
|         | 47   | ABCabc S                                  | 65   | ABCabc 🚜     |
|         | 48   | No ABCabc 🤺                               | 66   | r≓ ABCabc ¥  |
|         | 49   | ¥ <sup>o∉</sup> ABCabc #                  | 67   | 🛔 ABCabc 👗   |

...

| Määrite | Arvo               | Tulos                                                          | Arvo                 | Tulos                                                         |
|---------|--------------------|----------------------------------------------------------------|----------------------|---------------------------------------------------------------|
|         | 68                 | 🖩 ABCabc 📬                                                     | 84                   | 💻 ABCabc 🔊                                                    |
|         | 69                 | ABCabc                                                         | 85                   | 🔊 ABCabc 🚺                                                    |
|         | 70                 | 👞 ABCabc 🗍                                                     | 86                   | 🛋 ABCabc 🕽                                                    |
|         | 71                 | 🖋 ABCabc 🗡                                                     | 87                   | a ABCabc                                                      |
|         | 72                 | ABCabc                                                         | 88                   | 🖧 ABCabc 🛛                                                    |
|         | 73                 | (ABCabc 👪)                                                     | 89                   | M ABCabc B                                                    |
|         | 74                 | ABCabc 🔛                                                       | 90                   | 🖋 ABCabc 🅭                                                    |
| Kehve   | 75                 | 省 ABCabc 💼                                                     | 91                   |                                                               |
| Renys   | 76                 | 🛃 ABCabc 🛍                                                     | 92                   | ABCabc 🗹                                                      |
|         | 77                 | 🖌 ABCabc                                                       | 93                   | ABCabc 1                                                      |
|         | 78                 |                                                                | 94                   | ABCabc 🕏                                                      |
|         | 79                 | ABCabc                                                         | 95                   |                                                               |
|         | 80                 | 🗖 ABCabc 🕸                                                     | 96                   | ABCabc                                                        |
|         | 81                 | 🛍 ABCabc 🕷                                                     | 97                   | ABCabc 🗿                                                      |
|         | 82                 | <b>■</b> ⊃ ABCabc ⊆                                            | 98                   |                                                               |
|         | 83                 | ABCabc 🦣                                                       | 99                   | ABCabc 🕎                                                      |
| Pituus  | Tarran<br>tarran p | pituudeksi voidaan asettaa 30–<br>ituus säädetään sopimaan syö | 300 mm<br>tettyyn te | . Kun <b>Autom.</b> on valittuna,<br>ekstiin automaattisesti. |

TARRAN MUOKKAAMINEN

## Automaattisen muotoilun asetusten käyttäminen

Käytettäessä automaattista muotoilua tarroja voidaan nopeasti ja helposti luoda useisiin tarkoituksiin, kuten tiedostokansion välilehtiin, varuste-etiketteihin ja nimilaattoihin. Sinun tarvitsee vain valita asettelu malleista tai lohkon asetteluista, syöttää teksti ja käyttää haluamaasi muotoilua.

Automaattisen muotoilun asetuksissa voidaan käyttää myös symboleita ja kirjaimia, joissa on aksenttimerkki.

#### Mallien käyttäminen – esimerkki kotelomerkinnän luonnista

| 1 | Tuo automaattisen muotoilun näyttö näkyviin painamalla An -näppäintä ja valitse sitten "Mallit"-vaihtoehto näppäimen                                                                             | u <b>tomaattinen muotoilu</b><br>tai ▼ avulla.                                               |
|---|----------------------------------------------------------------------------------------------------|----------------------------------------------------------------------------------------------|
| 2 | Paina <b>OK</b> - tai <b>Rivinvaihto</b> -näppäintä.<br>Viimeksi käytetty malli tulee näkyviin.                                                                                                  |                                                                                              |
| 3 | Valitse malli käyttämällä näppäintä 🔺 tai 🔻 .                                                                                                    |                                                                                              |
| 4 | Paina <b>OK</b> - tai <b>Rivinvaihto</b> -näppäintä.<br>Tyyli-näyttö tulee näkyviin.                                                                                                    | Fontti ≥∎et A<br>Uyyli Norm. A<br>01/14                                                      |
| 5 | Valitse määrite näppäimen ▲ tai ▼ avulla ja aseta sitten<br>arvo kyseiselle määritteelle näppäimen ◀ tai ► avulla.                                                                               | Fontti : HEL<br>Tyyli : HEL<br>Zyyli : Linav. A<br>2/5                                       |
| 6 | Paina OK- tai Rivinvaihto-näppäintä.         Viivakoodin asetus -näyttö tulee näkyviin.         Viivakoodin asetus -näyttö tulee näkyviin vain, kun viivakoodin sisältävä asettelu on valittuna. | (Viivakoodin asetus)<br>Protokolla <b>*6001885</b><br>Leveys : Pieni<br>Alle : Päälle<br>1/9 |
| 7 | Valitse määrite näppäimen ▲ tai ▼ avulla ja aseta sitten<br>arvo kyseiselle määritteelle näppäimen ◀ tai ► avulla.                                                                               | (Viivakoodin asetus)<br>įVarmiste <b>&gt;Pois</b><br>1/2                                     |
| 8 | Paina OK- tai Rivinvaihto-näppäintä.         Mallin tekstinsyöttönäyttö tulee näkyviin.         Isojen kirjainten tilaa voidaan käyttää tekstiä syötettäessä.                                    | Ata<br>Jotsikko -                                                                            |
|   |                                                                                                    |                                                                                              |

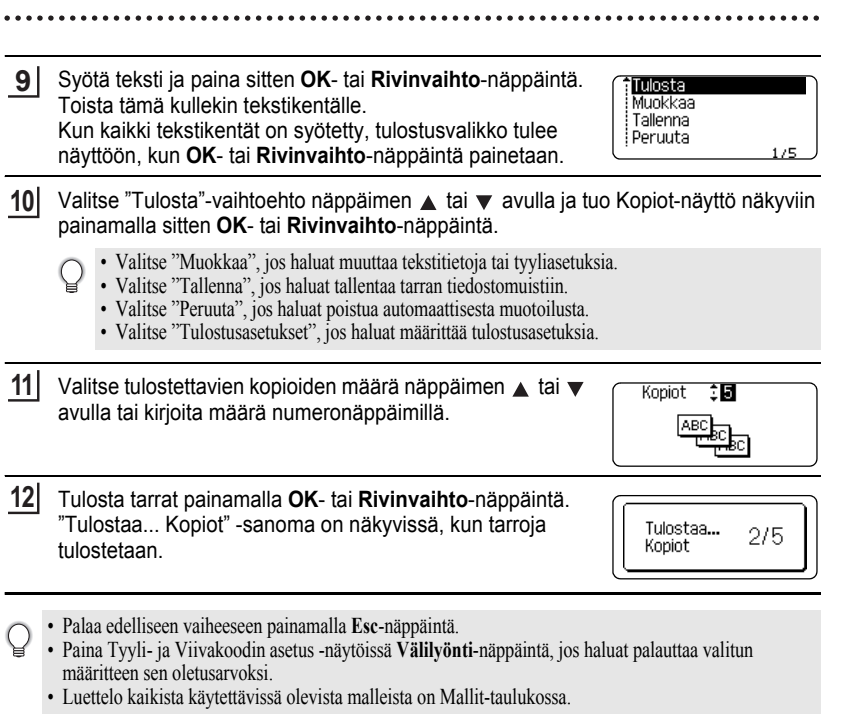

- Jos nykyisen nauhakasetin leveys ei vastaa valitulle asettelulle asettelule asettelu leveyttä, näyttöön tulee virhesanoma, kun yrität tulostaa tarran. Poista virhesanoma painamalla **Esc**-näppäintä tai mitä tahansa muuta näppäintä ja aseta sitten nauhakasetti, jonka leveys on oikea.
  - Jos syötettyjen merkkien määrä ylittää rajan, "Liian pitkä teksti!" -sanoma tulee näyttöön, kun OK- tai Rivinvaihto-näppäintä painetaan. Poista virhesanoma painamalla Esc-näppäintä tai mitä tahansa muuta näppäintä ja muokkaa tekstiä sitten niin, että se sisältää vähemmän merkkejä.

| Määrite     | Arvo                               | Tiedot                                                                        |  |  |
|-------------|------------------------------------|-------------------------------------------------------------------------------|--|--|
|             | Lippu 1                            | ABC ABC                                                                       |  |  |
|             | Lippu 2                            | ABC ABC<br>DEF DEF                                                            |  |  |
|             | Kaapelitarra<br>(kierrä ja toista) | (18 x 39 mm)                                                                  |  |  |
|             | Etulevy                            | (12 x 70 mm)                                                                  |  |  |
| Mallin nimi | Kansion selkämys                   | のイー田の くひひ〇つヱト<br>(18 x 219 mm)                                                |  |  |
|             | Tiedostokans.<br>välilehti         | PAYABLES<br>(12 x 82 mm)                                                      |  |  |
|             | Jakovälilehti<br>(riippukansio)    | AUGUST<br>(12 x 42 mm)                                                        |  |  |
|             | Kotelomerkintä                     | ABC Company, Inc.                                                             |  |  |
|             | Säilytyslaatikko                   | Lock Washer<br>14-20 NF Three See<br>0 112502 (05400)<br>(18 x 76 mm)         |  |  |
|             | Varustetarra                       | ABC Company, Inc.<br>Control Sales<br>Equipment No. 123456789<br>(18 x 58 mm) |  |  |

#### Mallit

.....

| Määrite     | Arvo               | Tiedot                                                                                                |
|-------------|--------------------|----------------------------------------------------------------------------------------------------|
|             | Osoitetarra        | XXXX CORPORATION<br>7819N,Brother Bivd.Bartiett,TN 38133<br>Telephone:+1-901-377-XXXX<br>(18 x 70 mm) |
| Mallin nimi | Nimilaatta         | Robert Becker<br>ABC Company, Inc.<br>(18 x 72 mm)                                                    |
|             | CD-kot. selkämys 1 | My Favorite Music<br>(6 x 113 mm)                                                                     |
|             | CD-kot. selkämys 2 | (3,5 x 113 mm)                                                                                        |

## Lohkon asetteluiden käyttäminen

| 1 | Tuo automaattisen muotoilun näyttö näkyviin painamalla Automaattinen muotoilu<br>-näppäintä ja valitse sitten "Lohkon asettelut" -vaihtoehto näppäimen ▲ tai ▼ avulla.                                                                                          |  |  |  |  |  |
|---|----------------------------------------------------------------------------------------------------|--|--|--|--|--|
| 2 | Tuo Nauhan leveys -näyttö näkyviin painamalla <b>OK</b> - tai <b>Rivinvaihto</b> -näppäintä ja valitse nauhan leveys näppäimen ▲ tai ▼ avulla.                                                                                                    |  |  |  |  |  |
| 3 | Paina <b>OK</b> - tai <b>Rivinvaihto</b> -näppäintä.<br>Jos nauhan leveyttä ei ole muutettu, näyttöön tulee viimeisin valittu lohkon asettelu. Jos<br>nauhan leveyttä on muutettu, uuden nauhan leveyden oletusasettelu tulee näyttöön.                         |  |  |  |  |  |
| 4 | Valitse lohkon asettelu käyttämällä näppäintä 🔺 tai 🔻 .                                                                                                    |  |  |  |  |  |
| 5 | Paina OK- tai Rivinvaihto-näppäintä.<br>Tyyli-näyttö tulee näkyviin.                                                                                                    |  |  |  |  |  |
| 6 | <ul> <li>6 Valitse määrite näppäimen ▲ tai ▼ avulla ja aseta sitten arvo kyseiselle määritteelle näppäimen ◀ tai ► avulla.</li> <li>○ Aseta valittu määrite sen oletusarvoon painamalla</li> <li>○ Aseta valittu määrite sen oletusarvoon painamalla</li> </ul> |  |  |  |  |  |
|   |                                                                                                    |  |  |  |  |  |

Automaattisen muotoilun asetusten käyttäminen

1 (2) (3) (4) (5) (6) (7) (8) (9)

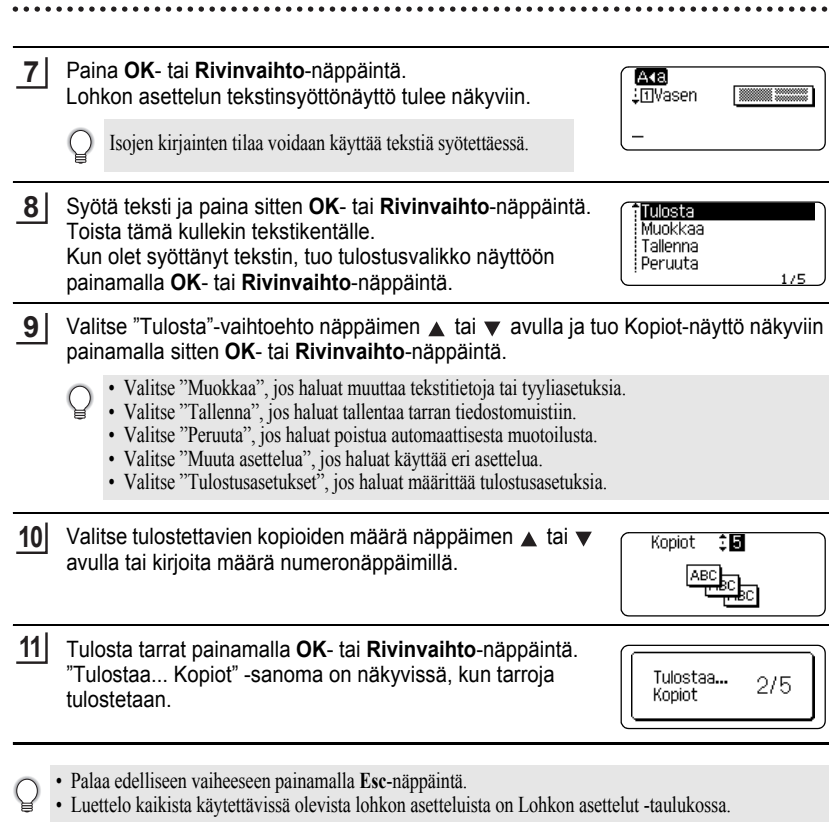

Isos nykyisen nauhakasetin leveys ei vastaa valitulle asettelulle asetettua leveyttä, näyttöön tulee virhesanoma, kun yrität tulostaa tarran. Poista virhesanoma painamalla Esc-näppäintä tai mitä tahansa muuta näppäintä ja aseta sitten nauhakasetti, jonka leveys on oikea.

#### Lohkon asettelut

| Määrite                           | Arvo        | Tiedot                    |
|-----------------------------------|-------------|---------------------------|
|                                   | 2 riviä A   | 12pt<br>24pt              |
|                                   | 2 riviä B   |                           |
|                                   | 3 riviä     | 9pt<br>9pt<br>            |
| Lohkon asettelu                   | 1+2 riviä A | 42pt                      |
| (10 mm.in hadna)                  | 1+2 riviä B | 42pt                      |
|                                   | 1+3 riviä   | 42pt]                     |
|                                   | 1+4 riviä   | 42pt <b>[]]</b> 9pt       |
|                                   | 1+5 riviä   | 42pt <b>∭∭∭</b> ∰∰∰]- 9pt |
|                                   | 2 riviä A   |                           |
| Lohkon asettelu                   | 2 riviä B   | 12pt<br>9pt               |
| (12 mm:n nauha)                   | 3 riviä     |                           |
|                                   | 1+2 riviä   | 24pt                      |
|                                   | 2 riviä A   |                           |
| Lohkon asettelu<br>(9 mm:n nauha) | 2 riviä B   | 12pt<br>6pt               |
|                                   | 1+2 riviä   | 18pt[]]] 9pt              |
| Lohkon asettelu<br>(6 mm:n nauha) | 1+2 riviä   | 12pt[                     |

## Viivakooditarran luonti

Viivakoodi-toiminnon avulla voit luoda tarroja, jotka sisältävät yksiulotteisia viivakoodeja käytettäväksi kassakoneiden, varastonhallintajärjestelmien tai muiden viivakoodien lukujärjestelmien kanssa. Voit myös luoda omaisuudenhallintajärjestelmässä käytettäviä kotelomerkintöjä.

- P-touch-tarratulostinta ei ole suunniteltu pelkästään viivakooditarrojen luontia varten. Tarkista aina, että viivakoodien lukulaite pystyy lukemaan viivakooditarrat.
  - Parhaat tulokset saat tulostamalla viivakooditarrat mustalla musteella valkoiselle nauhalle. Jotkin viivakoodien lukulaitteet eivät ehkä pysty lukemaan viivakooditarroja, jotka on luotu käyttäen värillistä nauhaa tai mustetta.
  - Käytä "Leveys"-asetuksena "Suuri"-asetusta aina, kun se on mahdollista. Jotkin viivakoodien lukulaitteet eivät ehkä pysty lukemaan viivakooditarroja, jotka on luotu käyttäen "Pieni"-asetusta.
  - Suuren viivakooditarramäärän jatkuva tulostus voi ylikuumentaa tulostuspään, mikä saattaa heikentää tulostuslaatua.

#### Viivakoodiparametrien asettaminen ja viivakooditietojen syöttäminen

- Paina Viivakoodi-näppäintä. Viivakoodin asetus -näyttö tulee näkyviin.
  - Tarraan voidaan syöttää enintään viisi viivakoodia.
- 2 Valitse määrite näppäimen ▲ tai ▼ avulla ja aseta sitten arvo kyseiselle määritteelle näppäimen ◄ tai ► avulla.
  - Merkit eivät ehkä tule näkyviin viivakoodin alapuolelle, vaikka "Alle"-asetukseksi olisi valittu "Päälle"-vaihtoehto. Tämä määräytyy käytetyn nauhan leveyden, syötettyjen rivien määrän tai nykyisten merkkityyliasetusten mukaan.
- 3 Ota asetukset käyttöön painamalla OK- tai Rivinvaihto-näppäintä.
  - Uusia asetuksia EI oteta käyttöön, jos et paina OK- tai Rivinvaihto-näppäintä.
- 4 Kirjoita viivakooditiedot. Erikoismerkkejä voidaan syöttää viivakoodiin, kun käytössä on protokolla CODE39, CODE128, CODABAR tai GS1-128. Jos et käytä erikoismerkkejä, siirry vaiheeseen 7.

(Viivakoodin syöttö) CODE39 ▶\*2013<u>\*</u>◀

5 Paina Symboli-näppäintä. Nykyisen protokollan käytettävissä olevien merkkien luettelo tulee näyttöön.

| 6 | Valitse merkki näppäimen ▲ tai ▼ avulla ja lisää merkki<br>sitten viivakooditietoihin painamalla <b>OK</b> - tai<br><b>Rivinvaihto</b> -näppäintä. | ⟨Viivakoodin syöttö⟩<br>CODE33<br>▶*2013/≛◀ |
|---|----------------------------------------------------------------------------------------------------|---------------------------------------------|
| 7 | Lisää viivakoodi tarraan painamalla <b>OK</b> - tai<br><b>Rivinvaihto</b> -näppäintä.<br>Viivakoodi tulee näkyviin tekstinsyöttönäyttöön.          | HEL_44 <u>98mm</u><br>j)[abc <b>]]]</b>     |

- "Varmiste"-määrite on käytettävissä vain protokollille CODE39, I-2/5 ja CODABAR.
- Palaa edelliseen vaiheeseen painamalla Esc-näppäintä.
- Aseta valittu määrite sen oletusarvoon painamalla Välilyönti-näppäintä.
- Luettelo kaikista käytettävissä olevista asetuksista on Viivakoodin asetukset -taulukossa.

#### Viivakoodin asetukset

| Määrite                       | Arvo                                                                                              |  |
|-------------------------------|---------------------------------------------------------------------------------------------------|--|
| Protokolla                    | CODE39, CODE128, EAN-8, EAN-13,<br>GS1-128 (UCC/EAN-128), UPC-A, UPC-E, I-2/5 (ITF)<br>ja CODABAR |  |
|                               | Pieni                                                                                             |  |
| Leveys                        | Suuri                                                                                             |  |
| Alle<br>(merkit tulostetaan   | Päälle                                                                                            |  |
| viivakoodin alle)             | Pois                                                                                              |  |
|                               | Pois                                                                                              |  |
| Varmiste<br>(tarkistusnumero) | Päälle<br>(käytettävissä vain protokollien CODE39, I-2/5<br>ja CODABAR kanssa)                    |  |

## Erikoismerkkien luettelo

| CODE39 |               | CODABAR |               |  |  |
|--------|---------------|---------|---------------|--|--|
| Koodi  | Erikoismerkki | Koodi   | Erikoismerkki |  |  |
| 0      | -             | 0       | -             |  |  |
| 1      |               | 1       | \$            |  |  |
| 2      | (VÄLILYÖNTI)  | 2       | :             |  |  |
| 3      | \$            | 3       | /             |  |  |
| 4      | /             | 4       |               |  |  |
| 5      | +             | 5       | +             |  |  |
| 6      | %             |         |               |  |  |

#### CODE128 ja GS1-128 (UCC/EAN-128)

| Koodi | Erikoismerkki | Koodi | Erikoismerkki | Koodi | Erikoismerkki |
|-------|---------------|-------|---------------|-------|---------------|
| 0     | (VÄLILYÖNTI)  | 24    | \             | 48    | DC3           |
| 1     | !             | 25    | ]             | 49    | DC4           |
| 2     | "             | 26    | ^             | 50    | NAK           |
| 3     | #             | 27    | _             | 51    | SYN           |
| 4     | \$            | 28    | NUL           | 52    | ETB           |
| 5     | %             | 29    | •             | 53    | CAN           |
| 6     | &             | 30    | SOH           | 54    | EM            |
| 7     |               | 31    | STX           | 55    | SUB           |
| 8     | (             | 32    | ETX           | 56    | ESC           |
| 9     | )             | 33    | EOT           | 57    | {             |
| 10    | *             | 34    | ENQ           | 58    | FS            |
| 11    | +             | 35    | ACK           | 59    |               |
| 12    | ,             | 36    | BEL           | 60    | GS            |
| 13    | -             | 37    | BS            | 61    | }             |
| 14    | -             | 38    | HT            | 62    | RS            |
| 15    | /             | 39    | LF            | 63    | 2             |
| 16    | :             | 40    | VT            | 64    | US            |
| 17    | ;             | 41    | FF            | 65    | DEL           |
| 18    | <             | 42    | CR            | 66    | FNC3          |
| 19    | =             | 43    | SO            | 67    | FNC2          |
| 20    | >             | 44    | SI            | 68    | FNC4          |
| 21    | ?             | 45    | DLE           | 69    | FNC1          |
| 22    | ົລ            | 46    | DC1           |       |               |
| 23    | С             | 47    | DC2           |       |               |

#### Viivakoodin muokkaaminen ja poistaminen

- Jos haluat muokata viivakoodiparametreja ja -tietoja, aseta kohdistin viivakoodimerkin alle tietojensyöttönäytössä ja avaa sitten Viivakoodin asetus -näyttö. Katso "Viivakoodiparametrien asettaminen ja viivakooditietojen syöttäminen" sivulla 44.
- Jos haluat poistaa viivakoodin tarrasta, aseta kohdistin viivakoodimerkin oikealle puolelle tietojensyöttönäytössä ja paina sitten Askelpalautin-näppäintä.

## TARRAN TULOSTAMINEN

## Tarran esikatselu

Käyttämällä esikatselutoimintoa voit tarkistaa tarran asettelun ennen tulostamista.

Paina Esikatselu-näppäintä. Tarran kuva tulee näyttöön. Tarran pituus näkyy näytön oikeassa alakulmassa. Vieritä esikatselua vasemmalle tai oikealle näppäimen ◀ tai ► avulla. Muuta esikatselun suurennusta näppäimen 🔺 tai 🔻 avulla.

- Palaa tekstinsyöttönäyttöön painamalla Esc-, OK- tai Rivinvaihto-näppäintä.
- Jos haluat vierittää esikatselua vasemmalle tai oikealle, paina Vaihto-näppäintä ja paina sitten näppäintä 🗲 tai 🕨
- Jos haluat tulostaa tarran suoraan esikatselunäytöstä, paina Tulosta-näppäintä tai avaa tulostusasetusten näyttö ja valitse jokin tulostusvaihtoehto. Lisätietoja on alla olevassa "Tarran tulostaminen" -osassa.
- Tulostuksen esikatselu on tarrasta muodostettu kuva. Se ei välttämättä ole samanlainen kuin todellinen tulostettu tarra

## Tarran tulostaminen

Tarrat voidaan tulostaa, kun teksti on syötetty ja muotoilu tehty. Tulostusasetuksiin sisältyy vhden kopion tulostus, usean kopion tulostus, numerointi ja peilikuvatulostus.

- Älä vedä nauhan ulostuloaukosta tulevaa tarraa. Muuten värinauha tarttuu nauhaan ja menee (!)poikki, jolloin nauhakasetti ei ole enää käyttökelpoinen.
  - Älä peitä nauhan ulostuloaukkoa tulostamisen tai nauhan syöttämisen aikana. Muuten nauha jumittuu.
  - Tarkista, että nauhaa on jäljellä tarpeeksi, kun tulostat useita tarroja peräkkäin. Jos nauha on vähissä, aseta pienempi kopioiden määrä, tulosta tarrat yksitellen tai vaihda nauhakasetti.
  - Raidallinen nauha ilmaisee nauhakasetin nauhan lopun. Jos näet sen tulostuksen aikana, katkaise virta P-touch-tarratulostimesta painamalla Virta-näppäintä. Jos vrität tulostaa, kun nauhakasetti on tyhjä, laite voi vioittua.

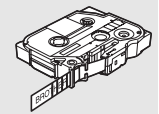

#### Useiden kopioiden tulostaminen

Tämän toiminnon avulla voit tulostaa samasta tarrasta jopa 9 kopiota.

11 Varmista, että asetettuna on asianmukainen nauhakasetti, joka on valmiina tulostusta varten.

2 Tuo Kopiot-näyttö näkyviin painamalla Tulosta-näppäintä ja aseta sitten tulostettavien kopioiden määrä näppäimen 🛦 tai 🔻 avulla tai kirjoita määrä numeronäppäimillä.

Voit muuttaa kopioiden määrää nopeammin pitämällä näppäintä ▲ tai ▼ alaspainettuna.

1

2

3

4

5

6

7

8

#### TARRAN TULOSTAMINEN

| 3 | Paina OK- tai Rivinvaihto-näppäintä. "Tulostaa Kopio | ot" |
|---|------------------------------------------------------|-----|
| _ | -sanoma on näkyvissä, kun tarroja tulostetaan.       |     |

- Palaa edelliseen vaiheeseen painamalla Esc-näppäintä.
  - Näytössä tulostuksen aikana näkyvät luvut ilmaisevat tulostettujen määrää/asetettujen kopioiden määrää.
  - Jos painat Välilyönti-näppäintä, kun asetat kopioiden määrää, arvoksi palautetaan oletusarvo eli 1.

#### Tarrojen automaattinen numerointi

Käyttämällä numerointitoimintoa voit luoda joukon järjestyksessä numeroita tarroja yhdestä tarramuodosta.

| 1 | Varmista, että asetettuna on asianmukainen nauhakasetti, joka on valmiina tulostusta varten.                                                                                                    |                                               |  |  |  |  |
|---|----------------------------------------------------------------------------------------------------|-----------------------------------------------|--|--|--|--|
| 2 | Tuo tulostusasetusten näyttö näkyviin painamalla <b>Tulostu</b> valitse sitten "Numerointi"-vaihtoehto näppäimen ▲ tai ▼                                                                              | u <b>sasetukset</b> -näppäintä ja<br>′avulla. |  |  |  |  |
| 3 | Paina <b>OK-</b> tai <b>Rivinvaihto</b> -näppäintä.<br>Numeroinnin alkamiskohdan näyttö tulee näkyviin.                                                                                               | (Numerointi)<br>Aloituskohta?                 |  |  |  |  |
|   | Jos haluat käyttää automaattista numerointia viivakoodille,<br>valitse viivakoodi tässä. Kun olet valinnut viivakoodin, sinua<br>kehotetaan antamaan tulostettavien tarrojen määrä (vaihe 6).         | Dabc 🛛 🛛                                      |  |  |  |  |
| 4 | Siirrä kohdistin ensimmäiseen numeroinnin jaksossa<br>kasvatettavaan merkkiin ja paina sitten <b>OK</b> - tai<br><b>Rivinvaihto</b> -näppäintä.<br>Numeroinnin päättymiskohdan näyttö tulee näkyviin. | (Numerointi)<br>Lopetuskohta?<br>Dabc 10      |  |  |  |  |
| 5 | Siirrä kohdistin viimeiseen numeroinnin jaksossa<br>kasvatettavaan merkkiin ja paina sitten <b>OK</b> - tai<br><b>Rivinvaihto</b> -näppäintä.<br>Tulostettavien tarrojen määrä tulee näyttöön.        | (Numerointi)<br>10 - 10                       |  |  |  |  |
| 6 | Valitse tulostettavien tarrojen määrä näppäimen ▲ tai ▼<br>avulla tai kirjoita määrä numeronäppäimillä.                                                                                               | ⟨Numerointi⟩<br>‡∎                            |  |  |  |  |
|   | <ul> <li>Voit muuttaa tarrojen määrää nopeammin pitämällä näppäintä</li> <li>▲ tai ▼ alaspainettuna.</li> </ul>                                                                                       | 10 - 14                                       |  |  |  |  |

#### 7 Paina OK- tai Rivinvaihto-näppäintä.

#### Tarrat tulostetaan.

Kun kukin tarra tulostetaan, tulostettujen kopioiden määrä näkyy näytössä.

- Palaa edelliseen vaiheeseen painamalla Esc-näppäintä.
- Näytössä tulostuksen aikana näkyvät luvut ilmaisevat tulostettujen määrää/kopioiden määrää.
- Jos painat Välilyönti-näppäintä, kun valitset kopioiden määrää, arvoksi palautetaan oletusarvo eli 1.
- Myös automaattista numerointia voidaan käyttää viivakoodeille. Kun viivakoodi sisältää automaattisen numeroinnin jakson, mikään muu tarran kenttä ei voi sisältää automaattisen numeroinnin jaksoa.
- Tarran automaattisen numeroinnin osaa suurennetaan sen jälkeen, kun kukin tarra on tulostettu.
- Yhdessä tarrassa voidaan käyttää vain yhtä automaattisen numeroinnin jaksoa.
- · Automaattisen numeroinnin jaksossa olevat symbolit tai muut kuin aakkosnumeeriset merkit ohitetaan.
- Automaattisen numeroinnin jakso voi sisältää enintään viisi merkkiä.
- Kirjaimet ja numerot suurenevat seuraavasti:

| 0 | ÷        | 1 | 9 | → | 0 | →        |  |
|---|----------|---|---|---|---|----------|--|
| А | →        | В | Z | → | А | →        |  |
| a | <b>→</b> | b |   | > | а | <b>→</b> |  |

A0  $\rightarrow$  A1 ...A9  $\rightarrow$  B0  $\rightarrow$  ...

Välilyöntien (näkyvät alaviivoina (\_) alla olevassa esimerkissä) avulla voidaan säätää merkkien välissä olevia välejä tai ohjata tulostettavien numeroiden määrää.

| 9  | → | 10  | 99 🗲            | 00 <b>→</b>  |  |
|----|---|-----|-----------------|--------------|--|
| Z  | → | AA  | ZZ 🗲            | AA 🗲         |  |
| 19 | → | 2 0 | 9 9 <b>&gt;</b> | 0 0 <b>→</b> |  |

#### Peilikuvatulostus

Käyttämällä peilikuvatulostusta voit luoda tarroja, joiden teksti on tulostettu peilikuvana niin, että ne voidaan lukea toiselta puolelta, kun ne liimataan lasiin tai muuhun läpinäkyvään materiaaliin.

**1** Varmista, että asetettuna on asianmukainen nauhakasetti, joka on valmiina tulostusta varten.

2 Tuo tulostusasetusten näyttö näkyviin painamalla **Tulostusasetukset**-näppäintä ja valitse sitten "Peilikuva"-vaihtoehto näppäimen ▲ tai ▼ avulla.

- 3 Paina OK- tai Rivinvaihto-näppäintä. Näyttöön tulee "Tulostus OK?" -sanoma.
- 4 Paina OK- tai Rivinvaihto-näppäintä. "Tulostaa... Kopiot" -sanoma on näkyvissä, kun tarroja tulostetaan.

| Tulostaa<br>Kopiot | 1/1 |
|--------------------|-----|
|--------------------|-----|

- · Palaa edelliseen vaiheeseen painamalla Esc-näppäintä.
- Peilikuvatulostuksessa teksti tulee tulostaa läpinäkyvälle nauhalle.
- Kopiointia ja automaattista numerointia ei voi käyttää yhdessä peilikuvatulostuksen kanssa.

#### TARRAN TULOSTAMINEN

## Marginaalin asettaminen

Nauhan leikkauksen asetusten avulla voit määrittää, miten nauha syötetään ja leikataan tarroja tulostettaessa. Erityisesti "Ketju"-asetukset pienentävät hukkaan menevän nauhan määrää paljon, kun käytetään pienempiä marginaaleja ja poistetaan tyhjät osat, jotka leikataan tarrojen väliltä.

- **1** Tuo Tarra-valikko näyttöön painamalla **Tarra**-näppäintä.
- 2 Valitse "Margin."-vaihtoehto näppäimen ▲ tai ▼ avulla ja aseta sitten arvo näppäimen ◀ tai ▶ avulla.
- 3 Ota asetukset käyttöön painamalla OK- tai Rivinvaihto-näppäintä.

Uusia asetuksia EI oteta käyttöön, jos et paina OK- tai Rivinvaihto-näppäintä.

- Palaa edelliseen vaiheeseen painamalla Esc-näppäintä.
  - Luettelo kaikista käytettävissä olevista asetuksista on Nauhan leikkauksen asetukset -taulukossa.

#### Nauhan leikkauksen asetukset

| Asetus | Kuvaus                                                                                                    | Esimerkki                 |
|--------|----------------------------------------------------------------------------------------------------|---------------------------|
| Täysi  | Kukin tarra tulostetaan niin, että kumpaankin<br>päähän jätetään 25 mm:n marginaali.                                                                                                    | 25 mm<br>                 |
| Puoli  | <ul> <li>Ensin tulostetaan 25 mm:n marginaali. Sen<br/>jälkeen tulostetaan kukin tarra niin, että<br/>tekstiä ennen ja tekstin jälkeen on 12 mm:n<br/>marginaali.</li> <li>Tekstin eteen tulostetaan pisteet (:). Leikkaa<br/>tulostettujen pisteiden (:) kohdalta saksilla.</li> </ul> | 25 mm<br>                 |
| Kapea  | <ul> <li>Ensin tulostetaan 25 mm:n marginaali. Sen<br/>jälkeen tulostetaan kukin tarra niin, että<br/>tekstiä ennen ja tekstin jälkeen on 4 mm:n<br/>marginaali.</li> <li>Tekstin eteen tulostetaan pisteet (:). Leikkaa<br/>tulostettujen pisteiden (:) kohdalta saksilla.</li> </ul>  | 25 mm<br>ABC<br>4 mm 4 mm |

• •

| Asetus                                                                                                    | Kuvaus                                                                                                    | Esimerkki                                                          |  |
|----------------------------------------------------------------------------------------------------|----------------------------------------------------------------------------------------------------|--------------------------------------------------------------------|--|
| Ketju                                                                                                    | <ul> <li>Käytä tätä asetusta, kun tulostat useita tarroja käyttäen mahdollisimman pieniä marginaaleja.</li> <li>Syötä nauha ennen leikkurin käyttämistä. Muussa tapauksessa osa tekstistä saattaa leikkaantua pois. Älä yritä vetää nauhaa, sillä muutoin nauhakasetti voi vioittua.</li> <li>Kun olet painanut Tulosta-näppäintä, "Syötetäänkö?"-teksti tulee näyttöön. Paina Esc-näppäintä, jos haluat lisätä tekstiä, tai paina OK- tai Rivinvaihto-näppäintä, jos haluat syöttää.</li> <li>Viimeinen tarra tulostetaan niin, että merkkien oikealla puolella on 9,5 mm pitkä marginaali. Leikkaa mahdolliset tarpeettomat osat tästä marginaalista saksilla.</li> </ul> | * Syötä nauha ennen<br>leikkurin käyttämistä.<br>ABC ABC<br>9,5 mm |  |
|                                                                                                    | Tarran pituuden säätämin                                                                                                    | en                                                                 |  |
| Voit säätää tu                                                                                                    | lostetun tarran pituutta tasoissa välillä -5–+5.                                                                                                    |                                                                    |  |
| 1 Tuo asetusnäyttö näkyviin painamalla Valikko-näppäintä, valitse "Säätö"-vaihtoehto käyttämällä näppäintä ▲ tai ▼ ja paina sitten OK- tai Rivinvaihto-näppäintä.                                                             |                                                                                                    |                                                                    |  |
| 2 Valitse "Tarrapituus" -vaihtoehto näppäimen ▲ tai ▼ avulla<br>ja aseta arvo näppäimen ◀ tai ▶ avulla.                                                                                                    |                                                                                                    |                                                                    |  |
| 3 Ota ase                                                                                                    | tus käyttöön painamalla <b>OK</b> - tai <b>Rivinvaihto</b> -näpp                                                                                                    | äintä.                                                             |  |
| <ul> <li>Palaa edelliseen vaiheeseen painamalla Esc-näppäintä.</li> <li>Aseta arvo sen oletusasetukseen painamalla Välilyönti-näppäintä.</li> <li>Yksi taso säätää noin yhden prosentin tarran kokonaispituudesta.</li> </ul> |                                                                                                    |                                                                    |  |
| Tarrojen kiinnittäminen                                                                                                    |                                                                                                    |                                                                    |  |
| 1 Jos se c<br>saksilla.                                                                                                    | n tarpeen, leikkaa tulostettu tarra haluttuun muoto                                                                                                    | on ja pituuteen esimerkiksi                                        |  |
| 2 Irrota ta                                                                                                    | ustamateriaali tarrasta.                                                                                                    |                                                                    |  |
| 3 Sijoita ta                                                                                                    | arra paikalleen ja kiinnitä tarra sitten painamalla soi                                                                                                    | rmella tiukasti ylhäältä alas.                                     |  |
|                                                                                                    |                                                                                                    |                                                                    |  |

1 (2) (3) (4) (5) (6) (7) (8) (9)

51

Tarran pituuden säätäminen

#### TARRAN TULOSTAMINEN

- Joidenkin tarratyyppien taustamateriaali saattaa olla leikattu valmiiksi, jolloin sen poistaminen on helpompaa. Poista taustamateriaali taittamalla tarraa pituussuunnassa niin, että teksti tulee sisäänpäin, jolloin taustamateriaalin sisäreunat tulevat näkyviin. Irrota taustamateriaali sitten pala kerrallaan.
  - Tarrat saattavat olla vaikeita kiinnittää kosteisiin, likaisiin tai epätasaisiin pintoihin. Tarrat saattavat irrota kyseisistä pinnoista helposti.
  - Lue silitettävien kangasnauhojen, erityisvahvojen tarranauhojen tai muiden erikoisnauhojen mukana toimitetut ohjeet huolellisesti ja noudata kaikkia ohjeissa mainittuja varotoimenpiteitä.
  - Leikkaa kutistussukka saksilla.

## Tarrakokoelmasta tulostaminen

#### Tarran tulostaminen laitteeseen tallennetusta tarrakokoelmasta

Sivulla 53 näytetään useita Tarrakokoelmaan tallennettuja tarroja. Näiden valmiiksi suunniteltujen tarrojen tulostus säästää aikaa.

 Paina Tarrakokoelma-näppäintä.
 Valitse tulostettavan tarran kieli näppäimen ▲ tai ▼ avulla ja paina sitten OK- tai Rivinvaihto-näppäintä.

Kieli voidaan valita seuraavista "kroatia", "tšekki", "tanska", "hollanti", "englanti (Iso-Britannia)", "englanti (Yhdysvallat)", "suomi", "ranska", "ranska (Kanada)", "saksa", "unkari", "italia", "norja", "puola", "portugali", "portugali (Brasilia)", "romania", "slovakki", "sloveeni", "espanja (Espanja)", "espanja (Yhdysvallat)", "ruotsi" tai "turkki".

3 Valitse luokka näppäimen ▲ tai ▼ avulla ja paina sitten OK- tai Rivinvaihto-näppäintä.

Voit tarkastella kaikkien käytettävissä olevien tarrojen luetteloa Tarrakokoelmaluettelo-taulukossa.

4 Ensimmäisen tarran kuva tulee näyttöön. Valitse tarra näppäimen ▲ tai ▼ avulla ja paina sitten OK- tai Rivinvaihto-näppäintä.

Jos haluat lisätä tarran "Suosikit"-luokkaan, valitse "Lisää suosikkeihin" -vaihtoehto näppäimen ▲ tai ▼ avulla ja paina sitten OK- tai Rivinvaihto-näppäintä, niin valittu tarrakuva rekisteröidään Suosikit-luokkaan. Useimmin käytettyjen tarrakuvien rekisteröiminen mahdollistaa niiden näyttämisen nopeasti ja helposti, kun niitä tarvitaan.

- 5 Valitse "Tulosta"-vaihtoehto näppäimen ▲ tai ▼ avulla ja paina sitten OK- tai Rivinvaihto-näppäintä.
  - ) Tarrakokoelman tarroille voi käyttää vain 12 mm:n tai 18 mm:n nauhaa.
- 6 Valitse tulostettavien kopioiden määrä näppäimen ▲ tai ▼ avulla tai kirjoita määrä numeronäppäimillä.
- 7 Julosta tarrat painamalla **OK** tai **Rivinvaihto**-näppäintä. "Tulostaa... Kopiot" -sanoma on näkyvissä, kun tarroja tulostetaan.

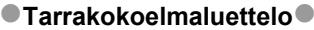

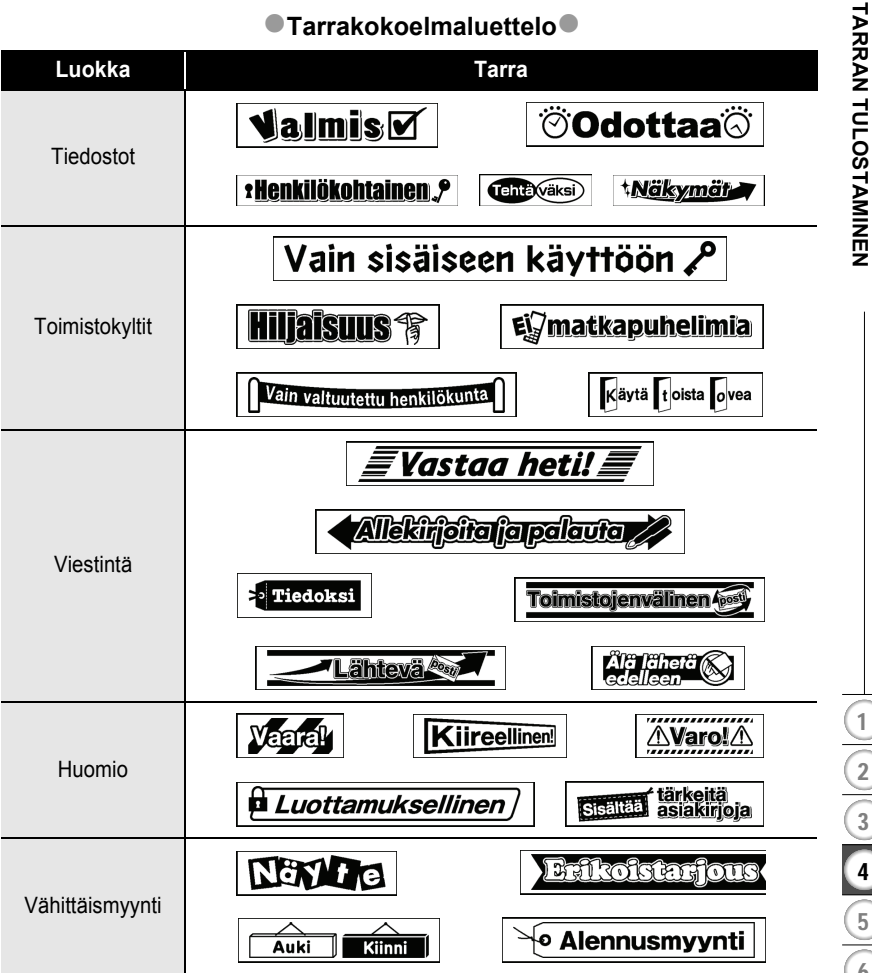

\* Tarrat ovat vain esimerkkeiä.

## TIEDOSTOMUISTIN KÄYTTÄMINEN

Voit tallentaa jopa 50 useimmin käyttämääsi tarraa tiedostomuistiin. Kukin tarra on tallennettu tiedostona, minkä ansiosta voit noutaa tarran nopeasti ja helposti, kun tarvitset sitä uudelleen.

Kun tiedostomuisti on täynnä, joudut korvaamaan jonkin tallennetuista tiedostoista aina, kun tallennat uuden tiedoston.

## Tarran tallentaminen muistiin

- 1 Kun olet syöttänyt tekstin ja muotoillut tarran, tuo Tiedosto-näyttö näkyviin painamalla Tiedosto-näppäintä.
- 2 Valitse "Tallenna"-vaihtoehto käyttämällä näppäintä ▲ tai ▼.
- 3 Paina OK- tai Rivinvaihto-näppäintä. Tiedoston numero tulee näyttöön. Myös tarran teksti tulee näyttöön, jos jokin tarra on jo tallennettuna kyseisen tiedostonumeron kohdalle.
- 4 Valitse tiedoston numero näppäimen ▲ tai ▼ avulla ja tallenna tarra kyseisen tiedostonumeron kohdalle painamalla sitten OK- tai Rivinvaihto-näppäintä. Tiedosto tallennetaan, ja tekstinsyöttönäyttö tulee jälleen näkyviin.

Q

Kun valitun numeron kohdalla on jo tallennettuna jokin tiedosto, sen tiedot korvataan tiedostolla, jota yrität tallentaa.

- Palaa edelliseen vaiheeseen painamalla Esc-näppäintä.
  - Yhteen tiedostoon voidaan tallentaa enintään 200 merkkiä. Tallennettavien merkkien määrä voi kuitenkin vaihdella esimerkiksi symboleita käytettäessä.
  - Jos haluat tallentaa automaattisen muotoilun asetusten avulla luodun tarran, katso "Automaattisen muotoilun asetusten käyttäminen" sivulla 38.

## Tallennetun tarratiedoston avaaminen

- 1 Tuo Tiedosto-näyttö näkyviin painamalla Tiedosto-näppäintä.
- 2 Valitse "Avaa"-vaihtoehto käyttämällä näppäintä ▲ tai ▼.
- Paina OK- tai Rivinvaihto-näppäintä. Tallennetun tarran tiedoston numero tulee näyttöön. Myös tarran teksti tulee näyttöön tarran tunnistamista varten.
- 4 Valitse tiedoston numero näppäimen ▲ tai ▼ avulla ja avaa valittu tiedosto painamalla sitten OK- tai Rivinvaihto-näppäintä. Tiedosto avataan, ja se tulee näkyviin tekstinsyöttönäyttöön.

Palaa edelliseen vaiheeseen painamalla Esc-näppäintä.

Q

## Tallennetun tarratiedoston tulostaminen

- 1 Tuo Tiedosto-näyttö näkyviin painamalla Tiedosto-näppäintä.
- 2 Valitse "Tulosta"-vaihtoehto käyttämällä näppäintä ▲ tai ▼.
- Paina OK- tai Rivinvaihto-näppäintä.
   Tallennetun tarran tiedoston numero tulee näyttöön.
   Myös tarran teksti tulee näyttöön tarran tunnistamista varten.
- 4 Valitse tiedoston numero näppäimen ▲ tai ▼ avulla ja tuo Kopiot-näyttö näkyviin painamalla sitten **Tulosta**-, **OK** tai **Rivinvaihto**-näppäintä.
- 5 Valitse tulostettavien kopioiden määrä näppäimen ▲ tai ▼ avulla tai kirjoita määrä numeronäppäimillä.
- Tulosta tarrat painamalla OK- tai Rivinvaihto-näppäintä.
   "Tulostaa... Kopiot" -sanoma on näkyvissä, kun tarroja tulostetaan.
- Palaa edelliseen vaiheeseen painamalla Esc-näppäintä.
  - "Ei tekstiä!" -sanoma tulee näyttöön, kun yrität tulostaa tiedoston, joka ei sisällä tekstiä.

## Tallennetun tarratiedoston poistaminen

- 1 Tuo Tiedosto-näyttö näkyviin painamalla Tiedosto-näppäintä.
- 2 Valitse "Poista"-vaihtoehto käyttämällä näppäintä ▲ tai ▼.
- Paina OK- tai Rivinvaihto-näppäintä.
   Tallennetun tarran tiedoston numero tulee näyttöön. Myös tarran teksti tulee näyttöön tarran tunnistamista varten.
- 4 Valitse tiedoston numero näppäimen ▲ tai ▼ avulla ja paina sitten OK- tai Rivinvaihto-näppäintä. Nävttöön tulee "Poista?"-sanoma.
  - Nayttoon tulee "Poista?"-sanoma.
- Poista tiedosto painamalla OK- tai Rivinvaihto-näppäintä.
   Tiedosto poistetaan, ja tekstinsyöttönäyttö tulee jälleen näkyviin.
  - Voit peruuttaa tiedoston poistamisen ja palata edelliseen näyttöön painamalla Esc-näppäintä.

## P-TOUCH-TARRATULOSTIMEN NOLLAAMINEN JA YLLÄPITO

## P-touch-tarratulostimen nollaaminen

Voit nollata P-touch-tarratulostimen sisäisen muistin, kun haluat poistaa kaikki tallennetut tarratiedostot, tai jos P-touch-tarratulostin ei toimi oikein.

#### Tietojen nollaaminen tehdasasetuksiin

#### (Suosikkeihin tallennettuja tarrakokoelmia ei nollata.)

Katkaise virta laitteesta. Paina Vaihto- ja R-näppäimiä ja pidä niitä alaspainettuina. Kun pidät Vaihto- ja R-näppäimiä alaspainettuina, paina samalla Virta-näppäintä kerran ja vapauta sitten Vaihto- ja R-näppäimet.

- Vapauta Virta-näppäin ennen muita näppäimiä.
- Kaikki teksti, muotoiluasetukset, asetukset ja tallennetut tarratiedostot poistetaan, kun nollaat P-touch-tarratulostimen. Myös kieli- ja yksikköasetukset poistetaan.

## Ylläpito

P-touch-tarratulostin tulee puhdistaa säännöllisesti, jotta sen suorituskyky pysyy hyvänä ja käyttöikä pitkänä.

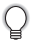

Poista aina paristot ja irrota verkkolaite ennen P-touch-tarratulostimen puhdistamista.

#### Yksikön puhdistaminen

Pyyhi pölyt ja tahrat pääyksiköstä pehmeällä, kuivalla kankaalla. Käytä itsepintaisiin tahroihin hieman kostutettua kangasta.

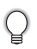

Älä käytä tinneriä, bentseeniä, alkoholia tai muuta orgaanista liuotinta. Niiden käyttäminen saattaa muuttaa kotelon muotoa tai vahingoittaa P-touch-tarratulostimen ulkoasua.

## Tulostuspään puhdistaminen

Jos tulostetuissa tarroissa on raitoja tai heikkolaatuisia merkkejä, tulostuspää on todennäköisesti likainen. Puhdista tulostuspää käyttämällä vanupuikkoa tai valinnaista tulostuspään puhdistuskasettia (TZe-CL4).

- Älä kosketa tulostuspäätä suoraan paljain käsin.
- Lue tulostuspään puhdistuskasetin mukana toimitetut käyttöohjeet.

## Nauhaleikkurin puhdistaminen

Leikkurin terään voi kerääntyä teipin liimaa toistuvassa käytössä, jolloin terästä voi tulla tylsä ja nauha voi jumittua leikkuriin.

- Pyyhi noin kerran vuodessa leikkurin terä vanupuikolla, joka on kostutettu isopropyylialkoholilla (isopropanolilla).
  - · Älä kosketa leikkurin terää suoraan paljain käsin.

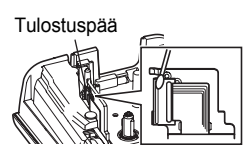

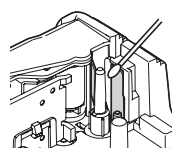

## VIANMÄÄRITYS

## Mitä tulee tehdä, kun...

| Ongelma                                                                      | Ratkaisu                                                                                                    |
|------------------------------------------------------------------------------|----------------------------------------------------------------------------------------------------|
| Näyttö "lukittuu" tai<br>P-touch-tarratulostin ei<br>reagoi normaalisti.     | Katso "P-touch-tarratulostimen nollaaminen" sivulla 56 ja nollaa<br>sisäinen muisti sen alkuasetuksiin. Jos P-touch-tarratulostimen<br>nollaaminen ei ratkaise ongelmaa, irrota verkkolaite ja poista<br>paristot yli kymmenen minuutin ajaksi.                                                                                                    |
| Näyttö pysyy tyhjänä<br>sen jälkeen, kun virta<br>on kytketty.               | Tarkista, että paristot on asetettu laitteeseen oikein ja että<br>varta vasten P-touch-tarratulostimelle suunniteltu verkkolaite<br>on liitetty oikein.<br>Tarkista, että litiumioniakku on ladattu täysin.                                                                                                    |
| Nestekidenäytön<br>sanomat ovat vieraalla<br>kielellä.                       | Katso "Kielen ja yksikön asettaminen" sivulla 24 ja valitse<br>haluamasi kieli.                                                                                                    |
| Tarraa ei tulosteta sen<br>jälkeen, kun<br>Tulosta-näppäintä on<br>painettu. | <ul> <li>Tarkista, että teksti on syötetty, nauhakasetti on asennettu<br/>oikein ja tarpeeksi nauhaa on jäljellä.</li> <li>Jos nauha on taittunut, leikkaa taittunut osa pois ja pujota<br/>nauha nauhan ulostuloaukon läpi.</li> <li>Jos nauha on jumittunut, poista nauhakasetti, vedä jumittunut<br/>nauha ulos ja leikkaa se pois. Tarkista, että nauhan pää kulkee<br/>nauhan ohjaimen läpi, ennen kuin asennat nauhakasetin<br/>uudelleen.</li> </ul> |
| Tarraa ei tulosteta<br>oikein.                                               | <ul> <li>Poista nauhakasetti ja asenna se uudelleen painaen sitä<br/>lujasti, kunnes se naksahtaa paikalleen.</li> <li>Jos tulostuspää on likainen, puhdista se käyttämällä<br/>vanupuikkoa tai valinnaista tulostuspään puhdistuskasettia<br/>(TZe-CL4).</li> </ul>                                                                                                    |
| Värinauha on irronnut<br>värirullayksiköstä.                                 | Jos värinauha on katkennut, vaihda<br>nauhakasetti. Jos se ei ole, älä<br>leikkaa nauhaa. Poista<br>nauhakasetti ja kelaa sitten löysä<br>värinauha kelalle kuvan mukaisesti.                                                                                                    |
| P-touch-tarratulostin<br>pysähtyy tarran<br>tulostamisen aikana.             | <ul> <li>Vaihda nauhakasetti, jos raidallinen nauha on näkyvissä, sillä<br/>se ilmaisee, että nauhan loppu on saavutettu.</li> <li>Vaihda kaikki paristot tai liitä verkkolaite suoraan<br/>P-touch-tarratulostimeen.</li> </ul>                                                                                                    |
| Aiemmin tallennetut<br>tarratiedostot ovat nyt<br>tyhjiä.                    | Kaikki sisäiseen muistiin tallennetut tiedostot poistetaan, jos<br>paristojen virta on vähissä tai verkkolaite oli irrotettu.                                                                                                    |
| Tapahtuu nauhan<br>jumittuminen, jota ei<br>voi helposti selvittää           | Ota yhteyttä Brotherin asiakastukeen.                                                                                                    |

## Virhesanomat

Kun näyttöön tulee virhesanoma, noudata alla annettuja ohjeita.

| Sanoma                                          | Syy/korjausehdotus                                                                                                    |
|-------------------------------------------------|----------------------------------------------------------------------------------------------------|
| Väärä<br>sovitin<br>kytketty!                   | Yhteensopimaton verkkolaite on liitetty.<br>Käytä asianmukaista verkkolaitetta.                                                                                                    |
| Akkuvirta<br>vähissä!                           | Asennettujen paristojen/akkujen virta alkaa olla vähissä.                                                                                                    |
| Vaihda akku!                                    | Asennettujen paristojen/akkujen virta on melkein loppu.                                                                                                    |
| Lataa litium-<br>ioniakku!                      | Akun virta on vähissä. Lataa litiumioniakku.                                                                                                    |
| Li-akku rikki<br>Käytä toista<br>virtalähdettä! | Litiumioniakku on vahingoittunut. Käytä verkkolaitetta tai toista akkua.                                                                                                    |
| Laite jäähtyy.<br>Odota 10 min.<br>Käyn. uud!   | Korkean lämpötilan virhe.                                                                                                    |
| Leikkaajavika!                                  | Nauhaleikkuri on suljettuna, kun yrität tulostaa tai syöttää nauhaa.<br>Katkaise virta P-touch-tarratulostimesta ja kytke virta uudelleen<br>ennen jatkamista. Kun nauha on sotkeentunut leikkuriin, poista<br>nauha. |
| Aseta<br>nauhakasetti!                          | Nauhakasettia ei ole asennettuna, kun yrität tulostaa tarran,<br>esikatsella tarraa tai syöttää nauhaa. Asenna nauhakasetti ennen<br>jatkamista.                                                                      |
| Teksti täynnä!                                  | Enimmäismäärä merkkejä on jo syötetty. Muokkaa tekstiä niin,<br>että siinä on vähemmän merkkejä.                                                                                                    |
| Ei tekstiä!                                     | Tekstiä, symboleita tai viivakooditietoja ei ole syötettynä, kun yrität<br>tulostaa tarran tai esikatsella sitä. Syötä tietoja ennen jatkamista.                                                                      |
| Riviraja!<br>Enint. 5 riviä                     | Tekstiä on jo viisi riviä, kun painat Rivinvaihto-näppäintä. Rajoita rivien määrä viiteen riviin.                                                                                                    |
| Virheell.<br>arvo!                              | Arvo, joka on syötetty nauhan pituuden, useiden kopioiden tai<br>numerointitoiminnon asettamista varten, on virheellinen. Anna<br>kelvollinen arvo asetukselle.                                                       |
| Nauhan<br>leveysraja!<br>Enint. 3 riviä         | Tekstiä on yli sen määrän, joka voidaan syöttää, kun painat<br>Tulosta- tai Esikatsele-näppäintä ja käytössä on 12 mm:n nauha.<br>Rajoita rivien määrä kolmeen riviin tai vaihda nauhakasetti<br>leveämpään.          |
| Nauhan<br>leveysraja!<br>Enint. 2 riviä         | Tekstiä on yli kaksi riviä, kun painat Tulosta- tai Esikatsele-näppäintä<br>ja käytössä on 9 mm:n tai 6 mm:n nauha. Rajoita rivien määrä<br>kahteen riviin tai vaihda nauhakasetti leveämpään.                        |

VIANMÄÄRITYS

## VIANMÄÄRITYS

. . . . . . . . . .

. . .

| Sanoma                                      | Syy/korjausehdotus                                                                                                    |
|---------------------------------------------|----------------------------------------------------------------------------------------------------|
| Nauhan<br>leveysraja!<br>Enint. 1 rivi      | Tekstiä on yli yksi rivi, kun painat Tulosta- tai Esikatselu-näppäintä ja käytössä on 3,5 mm:n nauha. Rajoita rivien määrä yhteen riviin tai vaihda nauhakasetti leveämpään.                |
| Lohkoraja!<br>Enint. 5 lohkoa               | Tekstiä on jo viisi lohkoa. Rajoita lohkojen määrä viiteen lohkoon.                                                                                                    |
| Pituusraja!                                 | Syötetyn tekstin sisältävän tulostettavan tarran pituus on yli yksi<br>metri. Muokkaa tekstiä niin, että tarran pituus on alle yksi metri.                                                  |
| Aseta<br>18 mm:n<br>nauhakasetti!           | 18 mm:n nauhakasettia ei ole asennettuna, kun 18 mm:n nauhan automaattinen muotoilu on valittuna. Asenna 18 mm:n nauhakasetti.                                                              |
| Aseta<br>12 mm:n<br>nauhakasetti!           | 12 mm:n nauhakasettia ei ole asennettuna, kun 12 mm:n nauhan automaattinen muotoilu on valittuna. Asenna 12 mm:n nauhakasetti.                                                              |
| Aseta<br>9 mm:n<br>nauhakasetti!            | 9 mm:n nauhakasettia ei ole asennettuna, kun 9 mm:n nauhan<br>automaattinen muotoilu on valittuna. Asenna 9 mm:n nauhakasetti.                                                              |
| Aseta<br>6 mm:n<br>nauhakasetti!            | 6 mm:n nauhakasettia ei ole asennettuna, kun 6 mm:n nauhan<br>automaattinen muotoilu on valittuna. Asenna 6 mm:n nauhakasetti.                                                              |
| Aseta<br>3,5mm:n<br>nauhakasetti!           | 3,5 mm:n nauhakasettia ei ole asennettuna, kun 3,5 mm:n nauhan automaattinen muotoilu on valittuna. Asenna 3,5 mm:n nauhakasetti.                                                           |
| Liikaa tekstiä<br>tälle asettelulle!        | Enimmäismäärä merkkejä on jo syötetty valitulle asettelulle.<br>Muokkaa tekstiä niin, että siinä on vähemmän merkkejä, tai käytä<br>eri asettelua.                                          |
| Liian<br>pitkä teksti!                      | Syötetyn tekstin sisältävän tulostettavan tarran pituus on pidempi<br>kuin pituusasetus. Muokkaa tekstiä niin, että se sopii asetettuun<br>pituuteen, tai muuta pituusasetusta.             |
| Muisti täynnä!                              | Sisäistä muistia ei ole vapaana tarpeeksi, kun yrität tallentaa<br>tarratiedoston. Vapauta muistia uutta tarratiedostoa varten<br>poistamalla tarpeettomia tiedostoja.                      |
| Tark. syöt.<br>merkkien<br>määrä!           | Viivakooditietoihin syötettyjen numeroiden määrä ei vastaa<br>viivakoodiparametreissa asetettua numeroiden määrää. Syötä oikea<br>määrä numeroita.                                          |
| Syötä A, B, C<br>tai D alussa &<br>lopussa! | Syötetyissä viivakooditiedoissa ei ole vaadittua alku-/loppukoodia<br>(A, B, C tai D vaaditaan CODABAR-protokollan viivakooditietojen<br>alussa ja lopussa). Syötä viivakooditiedot oikein. |
| Enintään 5<br>viivakoodia<br>per tarra!     | Tekstitiedoissa on jo syötettynä viisi viivakoodia, kun yrität syöttää<br>uuden viivakoodin. Voit käyttää vain enintään viittä viivakoodia<br>kussakin tarrassa.                            |

| Sanoma                                        | Syy/korjausehdotus                                                                                                    |
|-----------------------------------------------|----------------------------------------------------------------------------------------------------|
| Liian<br>korkea teksti!                       | Tekstin koko on liian suuri. Valitse eri kokoasetus.                                                                                                    |
| Valitse toinen<br>marginaali!                 | Nauhan pituuden asetuksen avulla määritetty nauhan pituus on<br>lyhyempi kuin "Leveä marg." -asetukselle käyttöön otettujen<br>vasemman ja oikean marginaalin kokonaispituus. Valitse eri<br>marginaaliasetus. |
| Asenn. nauha<br>ei yht.sop.<br>laitt. kanssa! | Asennettuna on nauha, joka ei ole yhteensopiva laitteen kanssa.<br>Käytä yhteensopivaa nauhaa.                                                                                                    |
| Luokka on<br>täynnä!                          | Luokille käytettävissä oleva muisti on täynnä. Vapauta muistia<br>poistamalla tarpeettomat rekisteröidyt tarratiedostot korostamalla<br>tarratiedosto ja painamalla sitten OK-näppäintä.                       |
| On jo<br>suosikeissa!                         | Tarra, joka on jo olemassa, lisätään Tarrakokoelman<br>Suosikit-luokkaan.                                                                                                    |
| Suosikkikansio<br>on tyhjä!                   | Tarrakokoelman Suosikit-kansio on tyhjä.                                                                                                    |
| Aseta 12 mm:n<br>tai 18 mm:n<br>nauha!        | Asetettuna on muu kuin 12 mm:n tai 18 mm:n levyinen nauhakasetti,<br>kun tulostetaan Tarrakokoelmasta.<br>Aseta asianmukaisen levyinen nauha.                                                                  |
| Järjestelmä-<br>virhe XX!                     | Ota yhteyttä Brotherin asiakastukeen.                                                                                                    |

Virhesanomat

## **Tekniset tiedot**

#### Pääyksikkö

| Kohde                           | Tekniset tiedot                                                                                                    |  |
|---------------------------------|----------------------------------------------------------------------------------------------------|--|
| Näyttö                          |                                                                                                    |  |
| Merkkinäyttö                    | 16 merkkiä x 2 opastus ja 2 riviä tekstiä<br>(128 x 56 pistettä)                                                                   |  |
| Näytön kontrasti                | 5 tasoa (+2, +1, 0, -1 ja -2)                                                                                                    |  |
| Tulostaminen                    |                                                                                                    |  |
| Tulostustapa                    | Lämpösiirto                                                                                                    |  |
| Tulostuspää                     | 112 pistettä / 180 pistettä tuumalla (dpi)                                                                                         |  |
| Tulostuskorkeus                 | Enintään 15,8 mm (käytettäessä 18 mm:n nauhaa)*1                                                                                   |  |
| Tulostusnopeus                  | Noin 20 mm sekunnissa                                                                                                    |  |
| Nauhakasetti                    | TZe-vakionauhakasetti (3,5 mm:n, 6 mm:n, 9 mm:n, 12 mm:n ja 18 mm:n leveydet)                                                      |  |
| Rivien määrä                    | 18 mm:n nauha: 1–5 riviä,<br>12 mm:n nauha: 1–3 riviä, 9 mm:n nauha: 1–2 riviä,<br>6 mm:n nauha: 1–2 riviä, 3,5 mm:n nauha: 1 rivi |  |
| Marginaali                      | Täysi, Puoli, Kapea, Ketju                                                                                                    |  |
| Muisti                          |                                                                                                    |  |
| Muistipuskurin koko             | Enintään 2 800 merkkiä                                                                                                    |  |
| Tiedostojen tallennustila       | Enintään 50 tiedostoa                                                                                                    |  |
| Muut ominaisuudet               |                                                                                                    |  |
| Mallit                          | Tarrakokoelmat, automaattinen muotoilu                                                                                             |  |
| Virtalähde                      |                                                                                                    |  |
| Virtalähde                      | Kuusi "AA"-alkaliparistoa (LR6), kuusi "AA"-Ni-MH-akkua (HR6)*², litiumioniakku (BA-E001) tai verkkolaite (AD-E001)                |  |
| Automaattinen<br>virrankatkaisu | Paristo/akku: 5 minuuttia. Verkkolaite: 5 minuuttia.                                                                               |  |
| Koko                            |                                                                                                    |  |
| Mitat                           | Noin 132 (L) x 214 (S) x 66 mm (K)                                                                                                 |  |
| Paino                           | Noin 670 g (ilman nauhakasettia ja paristoja/akkuja)                                                                               |  |
| Muut                            |                                                                                                    |  |

| Käyttölämpötila/<br>-kosteus | 10–35 °C / 20–80 prosentin kosteus (ilman tiivistymistä)<br>Suurin märkälämpötila: 27 °C |
|------------------------------|------------------------------------------------------------------------------------------|
| Rooteas                      |                                                                                          |

\*1 Todellinen merkkikoko voi olla pienempi kuin suurin tulostuskorkeus.
\*2 Osoitteesta http://solutions.brother.com/ saat uusimmat tiedot suositelluista paristoista ja akuista.

٠

## HAKEMISTO

## Α

| Aksenttimerkin sisältävien kirjainten |    |
|---------------------------------------|----|
| luettelo                              | 31 |
| Automaattisen virrankatkaisun         |    |
| aika                                  | 23 |

## Е

## I

| Isojen kirjainten tila | 15 |
|------------------------|----|
|------------------------|----|

## Κ

| Kehykset           | 35 |
|--------------------|----|
| Kohdistinnäppäimet | 26 |
| Koko               | 31 |
| Kontrasti          | 23 |

## L

| Leveys           | 31 |
|------------------|----|
| Lohkon asettelut | 43 |

## Μ

| 40 |
|----|
|    |
| 31 |
| 34 |
|    |

## Ν

| Nauhakasetit  | 22 |
|---------------|----|
| Nauhan pituus | 15 |
| Näppäimistö   | 16 |

## Ρ

| Paristo            | 18 |
|--------------------|----|
| Pituus             | 34 |
| Poistaminen        |    |
| Teksti ja muotoilu | 27 |
| Vain teksti        | 27 |

## R

| Rivi               | 31 |
|--------------------|----|
| Rivinumero1        | 15 |
| Rivinvaihtomerkki1 | 15 |

## S

| •               |    |
|-----------------|----|
| Symboliluettelo | 29 |
| Symbolit        | 27 |
| Syöttäminen     |    |
| Teksti          | 25 |

## т

| -               |    |
|-----------------|----|
| Tarrakokoelma   | 52 |
| Tekniset tiedot | 62 |
| Teksti          |    |
| Rivit           | 26 |
| Syöttäminen ja  |    |
| muokkaaminen    | 25 |
| Tyyli           | 31 |
|                 |    |

| 26 |
|----|
| 2  |

| Verkkolaite | 19 |
|-------------|----|
| Virtalähde  |    |

# **brother**

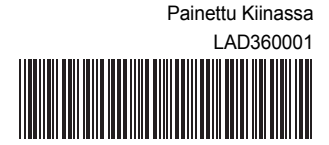